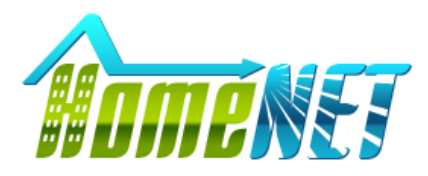

ООО «ХоумНэт» <u>www.hm-net.ru</u> тел. +7(3952) 55-88-88

# Инструкция для Терминала HN-T17

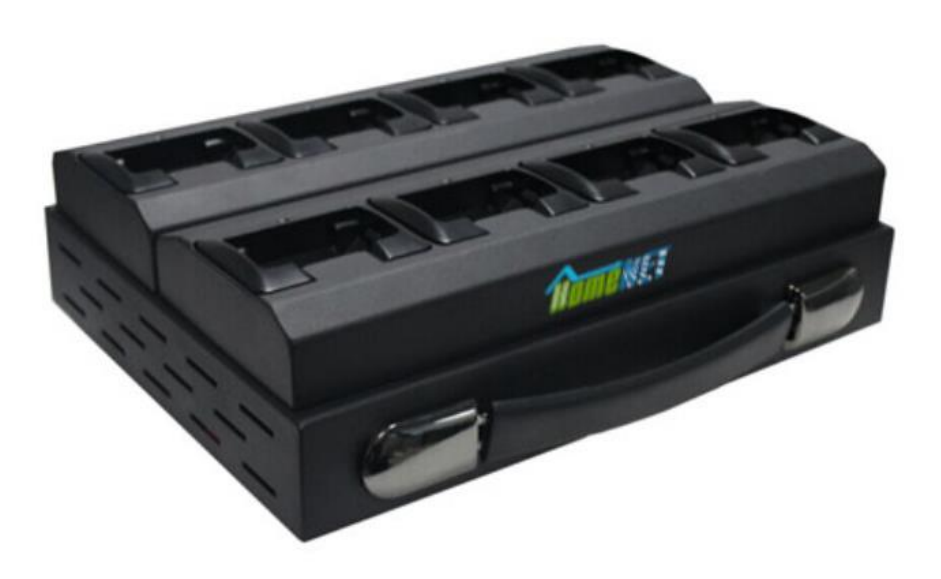

#### 1. Описание документа

#### 1.1. Цель этого руководства

Данное руководство является руководством пользователя системы Digital Evidence Management System, чтобы помочь оператору программного обеспечения быстро и удобно использовать эту систему.

Предполагаемые читатели этого руководства - конечный пользователь, системный администратор, специалисты по установке и обслуживанию системы.

#### 1.2. Область применения

Данное руководство предназначено для конечного пользователя системы управления. Мы предполагаем, что пользователь, обладающий базовыми навыками работы на компьютере, знаком с операционной средой Windows и освоил основные методы работы с программным обеспечением и базовое использование браузера Internet Explorer.

#### 1.3. О структуре

Эта инструкция состоит из документации, системных настроек и работы системного функционального модуля. Для пользователей есть подробное описание использования этой системы во второй главе, пожалуйста, внимательно прочитайте ее перед использованием.

#### 2. Системные настройки

Включите Терминал в сеть питания 220В, и подключите Терминал к USB разъему ПК.

#### 2.1. Настройка места для хранения

Если вы устанавливаете программу в первый раз, пожалуйста, укажите место для хранения программы (по умолчанию: Диск Е).

Первый шаг: введите пароль

(по умолчанию: администратор "admin" и первоначальный пароль: 888) Введите логин пользователя и пароль.

|                                                          |                                                                                                    |                                                                              | 3                               |                                     |                                                                               |             |           |
|----------------------------------------------------------|----------------------------------------------------------------------------------------------------|------------------------------------------------------------------------------|---------------------------------|-------------------------------------|-------------------------------------------------------------------------------|-------------|-----------|
|                                                          |                                                                                                    |                                                                              |                                 |                                     |                                                                               |             |           |
| Review Files Reports Log                                 | Division Personne                                                                                                 | l Security Options Ex                                                        | it                              |                                     |                                                                               |             |           |
| 01                                                       |                                                                                                    | 0.0                                                                          |                                 | 03                                  |                                                                               | 04          |           |
| Denice ID:                                               |                                                                                                    | Davise ID:                                                                   |                                 | Device ID:                          |                                                                               | Device ID:  |           |
| Officer ID:                                              |                                                                                                    | Officer ID:                                                                  |                                 | Officer ID:                         |                                                                               | Officer ID: |           |
| Officer:                                                 |                                                                                                    | Officer:                                                                     |                                 | Officer:                            |                                                                               | Officer:    |           |
| Time                                                     |                                                                                                    | Time                                                                         |                                 | Time                                |                                                                               | Time        |           |
| Size                                                     | Quantitic                                                                                                    | Size                                                                         | Quantitic                       | Size                                | Quantitic                                                                     | Size        | Quantity  |
|                                                          |                                                                                                    |                                                                              |                                 | ,,,,                                | (,)                                                                           | ,           | [         |
|                                                          |                                                                                                    |                                                                              |                                 |                                     |                                                                               | 1           |           |
| 05                                                       |                                                                                                    | 06                                                                           |                                 | 07                                  |                                                                               | 08          |           |
| Device ID:                                               |                                                                                                    | Device ID:                                                                   |                                 | Device ID:                          |                                                                               | Device ID:  |           |
| Officer ID:                                              |                                                                                                    | Officer ID:                                                                  |                                 | Officer ID:                         |                                                                               | Officer ID: |           |
| Officer:                                                 |                                                                                                    | Officer:                                                                     |                                 | Officer:                            |                                                                               | Officer:    |           |
| Time:                                                    |                                                                                                    | Time:                                                                        |                                 | Time:                               |                                                                               | Time:       |           |
| Size:                                                    | Quantity:                                                                                                    | Size:                                                                        | Quantity:                       | Size:                               | Quantity:                                                                     | Size:       | Quantity: |
|                                                          |                                                                                                    |                                                                              |                                 |                                     |                                                                               |             |           |
|                                                          |                                                                                                    |                                                                              |                                 |                                     |                                                                               | 100         |           |
| 09                                                       |                                                                                                    | 10                                                                           |                                 | 11                                  |                                                                               | 12          |           |
| Device ID:                                               |                                                                                                    | Device ID:                                                                   |                                 | Device ID:                          |                                                                               | Device ID:  |           |
| Officer ID:                                              |                                                                                                    | Officer ID:                                                                  |                                 | Officer ID:                         |                                                                               | Officer ID: |           |
| Officer:                                                 |                                                                                                    | Officer:                                                                     |                                 | Officer:                            |                                                                               | Officer:    |           |
| Time:                                                    |                                                                                                    | Time:                                                                        |                                 | Time:                               |                                                                               | Time:       |           |
| Size:                                                    | Quantity:                                                                                                    | Size:                                                                        | Quantity:                       | Size:                               | Quantity:                                                                     | Size:       | Quantity: |
|                                                          |                                                                                                    |                                                                              |                                 |                                     |                                                                               |             |           |
| Review Files Reports Log                                 | Division Personnel                                                                                                | Security Options                                                             | Version: 1.00.09                |                                     |                                                                               |             |           |
| Save Close                                               |                                                                                                    |                                                                              |                                 |                                     |                                                                               |             |           |
| Vired LAN<br>File storage<br>Cover<br>Files Ind          | Advanced Options           Advanced Options           method           the oldest file           lex saved server | Auto purge expired file     Server:                                          | Manual clean up<br>. 186. 0. 65 | space Choice :                      | n storage disk: <mark>E</mark><br>Port: <sup>2013</sup>                       |             |           |
| Serial No-                                               |                                                                                                    | Station ID: TF                                                               | 755BY93TD21S                    |                                     | erial No: AF25C233EA755F5D                                                    |             |           |
|                                                          |                                                                                                    |                                                                              |                                 |                                     |                                                                               |             |           |
| -Upload File                                             | iploaded files                                                                                                    | Restart Docking System                                                       | Password:                       | Enter System [                      | Desktop password:                                                             |             |           |
| Uploaf File<br>Uploaf File<br>☑ Obtain a                 | Type<br>Type<br>frame of video                                                                                    | Restart Docking System<br>Video<br>*.avi<br>*.mp4<br>*.mov<br>*.mov<br>*.flv | Password:                       | Enter System I<br>dio<br>mp3<br>vav | Pesktop password: ****<br>Photo-<br>*.jpg<br>*.jpg<br>*.jpnp<br>*.gp          |             |           |
| Upload File<br>Upload File<br>■ *,*(All Ty<br>☑ Obtain a | upin sectings<br>ploaded files<br>Type—<br>(pe)<br>frame of video                                                 | Restart Docking System<br>Video<br>*.avi<br>*.mp4<br>*.mov<br>*.mov<br>*.fiv | Password:                       | Enter System I<br>dio               | Pesktop password: ****<br>"Photo-<br>".jpg<br>".bmp<br>".pnp<br>".pnp<br>".G2 |             |           |

# Второй шаг: нажмите кнопку «Параметры» справа от меню

Parameter - Settings interface / Параметры - Настройки интерфейса

| Review Files Reports Log Division Personnel S    | curity Options Exit                                                                                       |
|--------------------------------------------------|----------------------------------------------------------------------------------------------------|
| Save Close                                       |                                                                                                    |
| Setting Docking Basic information About subtasks |                                                                                                    |
|                                                  |                                                                                                    |
| Wired LAN Advanced Options Notif                 | ication service                                                                                           |
| © Cover the oldest file                          | uto purge expired file   Manual clean up space Choice a storage disk:                                     |
| Files index saved server                         | Server: 192:168.0.65 Port: 2013                                                                           |
| -Serial No-                                      | TE7/EEDV03TT011C                                                                                          |
| -Docking Station Settings-                       | Station ID: 17.05017310213 Serial No: 17.05017310213                                                      |
| Delete uploaded files                            | estart Docking System Password: **** Enter System Desktop password: ****                                  |
| Upload File Type                                 | Video     Audio     Photo     ing                                                                         |
| ☑ Obtain a frame of video                        | *.mp4 *.wav *.bmp<br>*.pnp                                                                                |
|                                                  | *.mov<br>*.fQ                                                                                             |
|                                                  |                                                                                                    |
|                                                  |                                                                                                    |
|                                                  |                                                                                                    |
| Local IP Address: 192.168.3.185                  | Time: 2019-02-12 15:09:24 Total Disk Capacity: 175.786 Space used: 66.696 Space Available: 109.096 37.94% |
|                                                  | Version: 1.00.09                                                                                          |

Примечание: если на вашем компьютере нет диска Е, выберите другой диск.

#### 2.2. Удаление файлов

А. Система док-станции удалит самый старый файл, когда на вашем компьютере нет свободного места. Терминал может удалить несколько файлов.

Б. Автоматическая очистка файла.

Система удалит все просроченные файлы и освободит намного больше памяти, когда произойдет событие. Дату можно установить в базовой функции информатизации.

| Review Files Reports Log                                           | Division                    | Personnel Security C | Deptions Exit            |                 |                              |                    |                          |        |
|--------------------------------------------------------------------|-----------------------------|----------------------|--------------------------|-----------------|------------------------------|--------------------|--------------------------|--------|
| Add Save Delete Expor                                              | t Close                     | /                    |                          |                 |                              |                    |                          |        |
| Setting Docking Basic inform                                       | nation Abo                  | out subtasks         |                          |                 |                              |                    |                          |        |
| <ul> <li>Basic system data display</li> <li>Media types</li> </ul> | Type No                     | Importance Level     | Keep time[Day]           | Memo            |                              |                    |                          | ^      |
| Operation Category                                                 | 1                           | Normal               | 6                        | ) Can't deleted |                              |                    |                          |        |
| Importance level                                                   | 2                           | High                 | 12                       | ) Can't deleted |                              |                    |                          |        |
|                                                                    | 4                           | Void                 | 0                        | ) (an't deleted |                              |                    |                          |        |
|                                                                    |                             |                      |                          |                 |                              |                    |                          | ·      |
|                                                                    | -Important I<br>System will | evel description:    | automatically by the imp | ortance level   |                              |                    |                          |        |
| Local IP Address: 192.1                                            | 68.3.185                    |                      | Time: 2019-              | 02-12 15:56:01  | Total Disk Capacity: 175.78G | Space used: 66.69G | Space Available: 109.09G | 37.94% |

В. Ручная очистка пространства

#### 2.3. Настройка прав доступа

Если в вашем подразделении есть отделы, и каждому сотруднику отдела запрещено делиться видеофайлами. Вы должны установить:

Первый шаг: войти в систему

|                                       |             |                                       |                             |                        |                   | w Files On Docking Station |
|---------------------------------------|-------------|---------------------------------------|-----------------------------|------------------------|-------------------|----------------------------|
| Digital Docking Statio                | n System    |                                       |                             |                        |                   | 2 🗶 🙂                      |
| 01                                    | 02          |                                       | 03                          |                        | 04                |                            |
| Device ID:                            | Device ID:  |                                       | Device ID:                  |                        | Device ID:        |                            |
| Officer ID:                           | Officer ID: |                                       | Officer ID:                 |                        | Officer ID:       |                            |
| Officer:                              | Officer:    |                                       | Officer:                    |                        | Officer:          |                            |
| Time:                                 | Time:       | · · · · · · · · · · · · · · · · · · · | Time:                       |                        | Time:             |                            |
| Size: Quantity:                       |             |                                       |                             |                        | ize:              | Quantity:                  |
|                                       |             | <b>Digital Evidence</b>               | e Management                |                        |                   |                            |
| 05                                    | -           |                                       |                             |                        | 8                 |                            |
| Device ID:                            |             | Liser No: admin                       | -                           |                        | evice ID:         |                            |
| Officer ID:                           |             |                                       |                             |                        | officer ID:       |                            |
| Officer:                              |             | Doctored ***                          |                             |                        | officer:          |                            |
| Time:                                 |             | Password.                             |                             |                        | ime:              |                            |
| Size: Quantity:                       |             |                                       |                             |                        | ize:              | Quantity:                  |
| · · · · · · · · · · · · · · · · · · · |             |                                       |                             |                        |                   | , , ,                      |
|                                       |             |                                       |                             |                        |                   |                            |
| 09                                    |             |                                       |                             |                        | 2                 |                            |
| Device ID:                            |             |                                       |                             |                        | evice ID:         |                            |
| Officer ID:                           | Officer ID: |                                       | Officer ID:                 |                        | Officer ID:       |                            |
| Officer:                              | Officer:    |                                       | Officer:                    |                        | Officer:          |                            |
| Time:                                 | Time:       |                                       | Time:                       |                        | Time:             |                            |
| Size: Quantity:                       | Size:       | Quantity:                             | Size:                       | Quantity:              | Size:             | Quantity:                  |
|                                       |             |                                       |                             |                        |                   |                            |
|                                       |             |                                       | Total Disk Capacity: 175    | .786 Space used: 66.69 | G Space Available | e:109.09G 37.94%           |
| Local IP Address: 192.168.3.185       | TI          | ime: 2019-02-12 15:11:23              |                             |                        |                   |                            |
| - 49                                  | V           | ersion: 1.00.09                       | A DESCRIPTION OF THE OWNER. |                        |                   |                            |

Второй шаг: настройка отдела

| Revie | w Files Reports Log    | Division Personnel        | iecurity Options Exit | )                       |                           |            |                  |                          |        |   |
|-------|------------------------|---------------------------|-----------------------|-------------------------|---------------------------|------------|------------------|--------------------------|--------|---|
| Add   | d Modify Delete        | Export Close              |                       |                         |                           |            |                  |                          |        |   |
|       |                        | Dept Name:                |                       | 🚾 🔎 Search              |                           |            |                  |                          |        |   |
|       | Division<br>4444       | No. Dept No               | department            | Parent Departme         | nt Date Created           | Created by | Memo             |                          |        | Â |
|       |                        | 1 10001                   | XX Division           | VY Division             | 2018-2-1                  | admin      | fff              |                          |        |   |
|       |                        | 2 555                     | 4444                  | AX DIVISION             | 2018-7-4                  | aumin      |                  |                          |        |   |
|       |                        |                           |                       |                         |                           |            |                  |                          |        |   |
|       |                        |                           |                       |                         |                           |            |                  |                          |        |   |
|       |                        |                           |                       |                         |                           |            |                  |                          |        |   |
|       |                        |                           |                       |                         |                           |            |                  |                          |        |   |
|       |                        |                           |                       |                         |                           |            |                  |                          |        |   |
|       |                        |                           |                       |                         |                           |            |                  |                          |        |   |
|       |                        |                           |                       |                         |                           |            |                  |                          |        |   |
|       |                        |                           |                       |                         |                           |            |                  |                          |        |   |
|       |                        |                           |                       |                         |                           |            |                  |                          |        |   |
|       |                        |                           |                       |                         |                           |            |                  |                          |        |   |
|       |                        |                           |                       |                         |                           |            |                  |                          |        | ~ |
|       |                        | Dept Numbe <mark>2</mark> |                       |                         |                           |            |                  |                          |        |   |
|       | Local IP Address: 192. | 168.3.185                 | Ti                    | me: 2019-02-12 16:08:21 | Total Disk Capacity: 175. | .78G Spa   | ice used: 66.69G | Space Available: 109.09G | 37.94% |   |
| -     |                        |                           | Ve                    | ersion: 1.00.09         |                           |            |                  |                          |        |   |

#### Интерфейсная схема управления отделом

Выберите 01 XX подразделение, нажмите «изменить», чтобы изменить название (Примечание: первый отдел является основным подразделением, это системное подразделение по умолчанию, вы можете изменить название отдела на свой номер отдела, но вы можете не удаляйте его), другой отдел можно создать под основным подразделением.

| Review Files Reports Log   | Division Personnel Securi | ty Options Exit |                  |           |                |            |                  |                          |        |
|----------------------------|---------------------------|-----------------|------------------|-----------|----------------|------------|------------------|--------------------------|--------|
| Add Modify Delete Exp      | ort Close                 |                 |                  |           |                |            |                  |                          |        |
|                            | Dept Name:                |                 | 🔎 Search         |           |                |            |                  |                          |        |
| E XX Division<br>4444      | No. Dept No               | department      | Parent Departm   | ent       | Date Created   | Created by | Memo             |                          | ^      |
|                            | 1 10001                   | XX Division     |                  |           | 2018-2-1       |            | fff              |                          |        |
|                            | 2 333                     | 4444            | XX Division      |           | 2018-7-4       | admin      |                  |                          |        |
|                            |                           |                 |                  |           |                |            |                  |                          |        |
|                            |                           |                 |                  |           |                |            |                  |                          |        |
|                            |                           |                 |                  |           |                |            |                  |                          |        |
|                            |                           |                 |                  |           |                |            |                  |                          |        |
|                            |                           |                 |                  |           |                |            |                  |                          |        |
|                            |                           |                 |                  |           |                |            |                  |                          |        |
|                            |                           |                 |                  |           |                |            |                  |                          |        |
|                            |                           |                 |                  |           |                |            |                  |                          |        |
|                            |                           |                 |                  |           |                |            |                  |                          |        |
|                            |                           |                 |                  |           |                |            |                  |                          |        |
|                            | Dept Numbe <mark>2</mark> |                 |                  |           |                |            |                  |                          |        |
| Local IP Address: 192.168. | 3.185                     | Time: 201       | 9-02-12 16:14:01 | Total Dis | Capacity: 175. | .78G Spa   | ice used: 66.69G | Space Available: 109.09G | 37.94% |
|                            |                           | Version: 1      | 1.00.09          | •         |                |            |                  |                          |        |

#### Создать отдел:

| Review Files Reports Log  | Division Personnel Security Options Exit                                                                                                    |
|---------------------------|----------------------------------------------------------------------------------------------------|
| Add Modify Delete Exp     | i Cose                                                                                                    |
|                           | Dept Name: Reaction of the search                                                                                                    |
| ⊟ XX Divizio<br>⊡-4444    | No. Pept No. department Parent Department Date Created Created by Memo                                                                                                    |
|                           | 2 333 44 Department Details                                                                                                    |
|                           | Dept No: 333 Dept Name: 4444                                                                                                    |
|                           | Parent Department; wir 2433300                                                                                                    |
|                           | Created by: admin Created by: 2019-2-12                                                                                                    |
|                           | 🗢 Back 🗢 Next 🗅 Save∆dd ✔ Confirm 🗶 Cancel                                                                                                    |
|                           |                                                                                                    |
|                           |                                                                                                    |
|                           | Dept Numbe                                                                                                    |
| Local IP Address: 192.168 | 3.185         Time: 2019-02-12 16:15:04         Total Disk Capacity: 175.78G         Space used: 66.69G         Space Available: 109.09G         37.94%           Version: 1.00.09         Version: 1.00.09 |

|                                                        |                            |          | x        |
|--------------------------------------------------------|----------------------------|----------|----------|
| C                                                      | epartment Detai            | ils      |          |
| Dept No: <mark>333</mark>                              | Dept Name: <mark>4</mark>  | 444      |          |
| Parent Departmen <mark>: <sup>XX</sup> Division</mark> |                            |          |          |
| Memor                                                  |                            |          |          |
| Created by: <mark>admin</mark>                         | Created by: <mark>2</mark> | 019-2-12 |          |
| ◆ Back ◆ Next                                          | 🗋 Save <u>A</u> dd         | Confirm  | 🗙 Cancel |

Примечание: вы должны выбрать «родительский» отдел.

# 2.4. Настройка ID сотрудника

Если вы хотите, чтобы все файлы, которые были записаны камерой, показывали информацию о камере и информацию о сотруднике, вы должны привязать информацию к персональному видеорегистратору.

| Сначала | выберите | отдел |
|---------|----------|-------|
|         |          |       |

| Review Files Reports Log Divis  | ision Personnel | Security Options Exit |                         |                      |                            |                 |                  |
|---------------------------------|-----------------|-----------------------|-------------------------|----------------------|----------------------------|-----------------|------------------|
| 01                              |                 | 02                    |                         | 03                   |                            | 04              |                  |
| Device ID:                      |                 | Device ID:            |                         | Device ID:           |                            | Device ID:      |                  |
| Officer ID:                     |                 | Officer ID:           |                         | Officer ID:          |                            | Officer ID:     |                  |
| Officer:                        |                 | Officer:              |                         | Officer:             |                            | Officer:        |                  |
| Time:                           | /               | Time:                 |                         | Time:                |                            | Time:           |                  |
| Size: Qua                       | antity:         | Size:                 | Quantity:               | Size:                | Quantity:                  | Size:           | Quantity:        |
|                                 |                 |                       |                         |                      |                            |                 |                  |
| 05                              |                 | 06                    |                         | 07                   |                            | 08              |                  |
| Device ID:                      |                 | Device ID:            |                         | Device ID:           |                            | Device ID:      |                  |
| Officer ID:                     |                 | Officer ID:           |                         | Officer ID:          |                            | Officer ID:     |                  |
| Officer:                        |                 | Officer:              |                         | Officer:             |                            | Officer:        |                  |
| Time:                           |                 | Time:                 |                         | Time:                |                            | Time:           |                  |
| Size: Qua                       | antity:         | Size:                 | Quantity:               | Size:                | Quantity:                  | Size:           | Quantity:        |
|                                 |                 |                       |                         |                      |                            |                 |                  |
| 09                              |                 | 10                    |                         | 11                   |                            | 12              |                  |
| Device ID:                      |                 | Device ID:            |                         | Device ID:           |                            | Device ID:      |                  |
| Officer ID:                     |                 | Officer ID:           |                         | Officer ID:          |                            | Officer ID:     |                  |
| Officer:                        |                 | Officer:              |                         | Officer:             |                            | Officer:        |                  |
| Time:                           |                 | Time:                 |                         | Time:                |                            | Time:           |                  |
| Size: Qua                       | antity:         | Size:                 | Quantity:               | Size:                | Quantity:                  | Size:           | Quantity:        |
|                                 |                 |                       |                         |                      |                            |                 |                  |
|                                 |                 |                       |                         |                      |                            |                 |                  |
| Local IP Address: 192.168.3.185 | 5               | Tim                   | ne: 2019-02-12 16:34:51 | Total Disk Capacity: | 175.78G Space used: 66.690 | Space Available | e:109.09G 37.94% |
| 2 all                           |                 | Ver                   | rsion: 1.00.09          |                      |                            |                 |                  |

| Review Files Reports Log  | Division Personnel | Security | Options    | Exit                 |          |                          |                          |                 |                    |        |
|---------------------------|--------------------|----------|------------|----------------------|----------|--------------------------|--------------------------|-----------------|--------------------|--------|
| Search Add Modify De      | X 🖭 I              | 8        |            |                      |          |                          |                          |                 |                    |        |
|                           | Device ID: 🔽       |          | Ma<br>Dept | in Task:             |          | <b>▼</b><br>             |                          |                 |                    |        |
| = XX Division<br>4444     | No. Officer ID     | Officer  | Device ID  | Main Task            | Mobile   | Parent Department        | Date Created Created by  | Memo            |                    | ^      |
|                           | 1 000000           | 000000   | M900000    | ļ                    | _        | XX Division              | 2018-8-12 21: System     |                 |                    |        |
|                           | 2 000045           | 000045   | M900012    |                      |          | XX Division              | 2018-8-13 13: System     |                 |                    |        |
|                           | 3 000043           | 000043   | M900023    |                      |          | XX Division              | 2018-8-14 15:( System    |                 |                    |        |
|                           | 4 000003           | 000003   | 00002      |                      |          | XX Division              | 2018-8-28 21:: System    |                 |                    |        |
|                           | 5 000000           | 000000   | 00000      |                      |          | XX Division              | 2018-8-28 22:5 System    |                 |                    |        |
|                           | 6 300004           | 200003   | 10002      |                      |          | XX Division              | 2018-8-28 23: System     |                 |                    |        |
|                           | 7 300004           | 400003   | 10002      |                      |          | XX Division              | 2018-8-28 23:4 System    |                 |                    |        |
|                           | 8 300004           | 300004   | 10002      |                      |          | XX Division              | 2018-8-28 23: System     |                 |                    |        |
|                           | 9 000000           | 000000   | B600003    |                      |          | XX Division              | 2018-9-5 20:1! System    |                 |                    |        |
|                           | 10 000004          | 000004   | 00003      |                      |          | XX Division              | 2018-9-11 15: System     |                 |                    |        |
|                           |                    |          |            |                      |          |                          |                          |                 |                    | v      |
|                           | Personnels: 10     |          |            |                      |          |                          |                          |                 |                    |        |
| Local IP Address: 192.168 | 3.185              |          |            | Time: 20<br>Version: | 19-02-12 | 16:35:52 Total Disk Capa | city: 175.78G Space used | d: 66.69G Space | Available: 109.09G | 37.94% |

Второй шаг: добавьте сотрудника и выберите камеру для него.

| Review Files Reports Log      | Division Percome Security Options Exit                                                                                                    |
|-------------------------------|----------------------------------------------------------------------------------------------------|
| 💲 🗅 🚄<br>Search Add Modify E  | X 🖳 😮<br>lete Export Close                                                                                                    |
|                               | Device ID: V Main Task:                                                                                                    |
| = <u>132 Bivision</u><br>4444 | No.       Officer ID       Officer Details       ■         1       0000003       C       ●         3       000004       C       ●         4       000003       C       ●         0       000004       Sex:       ▼         0       000004       Sex:       ▼         0       000004       C       ●         0       000004       VIDIo00       Noble:       Main Task:         7       300004       E       Main Task:       ▼         7       300004       E       Main Task:       ▼         7       300004       E       Main Task:       ▼         7       300004       E       Main Task:       ▼         7       300004       E       Memo:       ■         9       000000       Created by: System       Created by: 2018-9-11 15:23:59       ■         1       10       000004       C       SaveAdd       ✓       Cancel |
|                               | Personnels: 10 Total Dick Canarity: 175, 790. Searce used: 55, 590. Searce Available: 100, 090. 37, 945.                                                                                                    |
| Local IP Address: 192.16      | 3.185         Time: 2019-02-12 17:06:31           Version: 1.00.09         Version: 1.00.09                                                                                                    |

# 3. Загрузка файлов с персонального регистратора

Откройте программу, вставьте персональный регистратор в терминал. Он будет загружать файлы автоматически.

| Review Files | Reports Log             | Division Personnel | Security Option | ns Exit  |                    |             |                   |                    |                        |                      |           |
|--------------|-------------------------|--------------------|-----------------|----------|--------------------|-------------|-------------------|--------------------|------------------------|----------------------|-----------|
| 01           |                         |                    | 02              |          |                    | 03          |                   |                    | 04                     |                      |           |
| Device ID:   | 6A05698                 |                    | Device ID:      |          |                    | Device ID:  |                   |                    | Device ID:             |                      |           |
| Officer ID:  |                         |                    | Officer ID:     |          |                    | Officer ID: |                   |                    | Officer ID:            |                      |           |
| Officer:     |                         | 71%                | Officer:        |          |                    | Officer:    |                   |                    | Officer:               |                      |           |
| Time:        | 00:00:22                |                    | Time:           |          |                    | Time:       |                   |                    | Time:                  |                      |           |
| Size:        | 105.94 MB               | Quantity: 2        | Size:           |          | Quantity:          | Size:       |                   | Quantity:          | Size:                  |                      | Quantity: |
| F:\019021217 | 0834_0001.MP4>E:\       |                    |                 |          |                    |             |                   |                    |                        |                      |           |
| 05           |                         |                    | 06              |          |                    | 07          |                   |                    | 08                     |                      |           |
| Device ID:   |                         |                    | Device ID:      |          |                    | Device ID:  |                   |                    | Device ID:             |                      |           |
| Officer ID:  |                         |                    | Officer ID:     |          |                    | Officer ID: |                   |                    | Officer ID:            |                      |           |
| Officer:     |                         |                    | Officer:        |          |                    | Officer:    |                   |                    | Officer:               |                      |           |
| Time:        |                         |                    | Time:           |          |                    | Time:       |                   |                    | Time:                  |                      |           |
| Size:        |                         | Quantity:          | Size:           |          | Quantity:          | Size:       |                   | Quantity:          | Size:                  |                      | Quantity: |
|              |                         |                    |                 |          |                    |             |                   |                    |                        |                      |           |
| 09           |                         |                    | 10              |          |                    | 11          |                   |                    | 12                     |                      |           |
| Device ID:   |                         |                    | Device ID:      |          |                    | Device ID:  |                   |                    | Device ID:             |                      |           |
| Officer ID:  |                         |                    | Officer ID:     |          |                    | Officer ID: |                   |                    | Officer ID:            |                      |           |
| Officer:     |                         |                    | Officer:        |          |                    | Officer:    |                   |                    | Officer:               |                      |           |
| Time:        |                         |                    | Time:           |          |                    | Time:       |                   |                    | Time:                  |                      |           |
| Size:        |                         | Quantity:          | Size:           |          | Quantity:          | Size:       |                   | Quantity:          | P (F:)<br>此驱动器<br>修复问题 | 存在问题。请立即指<br>16。     | 日描此驱动器并   |
| Loca         | al IP Address: 192.168. | 3.185              |                 | Time: 20 | 019-02-12 17:11:19 | Total Disk  | Capacity: 175.78G | Space used: 66.690 | Space A                | vallable: 109.09G 37 | .94%      |
|              |                         |                    |                 | Version: | 1.00.09            |             | =                 |                    |                        |                      |           |

#### Загрузка файлов

| Review File | s Reports   | Log         | Division Personnel | Security Option | s Exit      |                   |             |                   |                   |             |                  |           |
|-------------|-------------|-------------|--------------------|-----------------|-------------|-------------------|-------------|-------------------|-------------------|-------------|------------------|-----------|
| 01          |             |             |                    | 02              |             |                   | 03          |                   |                   | 04          |                  |           |
| Device ID:  | 6A05698     |             |                    | Device ID:      |             |                   | Device ID:  |                   |                   | Device ID:  |                  |           |
| Officer ID: |             |             |                    | Officer ID:     | <b>3</b> ai | рузка окон        | чена        |                   |                   | Officer ID: |                  |           |
| Officer:    |             |             |                    | Officer:        |             |                   |             |                   |                   | Officer:    |                  |           |
| Time:       | 00:00:00    |             |                    | Time            |             |                   | Time:       |                   |                   | Time:       |                  |           |
| Size:       | 0.00 MB     |             | Quantity: 0        | Size:           |             | Quantity:         | Size:       |                   | Quantity:         | Size:       |                  | Quantity: |
| F:\         |             |             |                    |                 |             |                   |             |                   |                   |             |                  |           |
| 05          |             |             |                    | 06              |             |                   | 07          |                   |                   | 08          |                  |           |
| Device ID:  |             |             |                    | Device ID:      |             |                   | Device ID:  |                   |                   | Device ID:  |                  |           |
| Officer ID: |             |             |                    | Officer ID:     |             |                   | Officer ID: |                   |                   | Officer ID: |                  |           |
| Officer:    |             |             |                    | Officer:        |             |                   | Officer:    |                   |                   | Officer:    |                  |           |
| Time:       |             |             |                    | Time:           |             |                   | Time:       |                   |                   | Time:       |                  |           |
| Size:       |             |             | Quantity:          | Size:           |             | Quantity:         | Size:       |                   | Quantity:         | Size:       |                  | Quantity: |
|             |             |             |                    |                 |             |                   |             |                   |                   |             |                  |           |
| 00          |             |             |                    | 10              |             |                   | 11          |                   |                   | 12          |                  |           |
| Device ID:  |             |             |                    | Device ID:      |             |                   | Device ID:  |                   |                   | Device ID:  |                  |           |
| Officer ID: |             |             |                    | Officer ID:     |             |                   | Officer ID: |                   |                   | Officer ID: |                  |           |
| Officer:    |             |             |                    | Officer:        |             |                   | Officer:    |                   |                   | Officer:    |                  |           |
| Time:       |             |             |                    | Time:           |             |                   | Time:       |                   |                   | Time:       |                  |           |
| Size:       |             |             | Quantity:          | Size:           |             | Quantity:         | Size:       |                   | Quantity:         | Size:       |                  | Quantity: |
|             |             |             | ,                  |                 |             |                   |             |                   | ,                 |             |                  |           |
|             |             |             |                    |                 |             |                   |             |                   |                   |             |                  |           |
| Loc         | al IP Addre | ss: 192.168 | 3.185              |                 | Time: 20    | 19-02-12 17:11:56 | Total Disk  | Capacity: 175.78G | Space used: 66.8G | Space Av    | ailable: 108.98G | 38%       |
| -           |             |             |                    |                 | Version:    | 1.00.09           |             | Ξ.                |                   |             |                  |           |

#### 4. Просмотр файлов

Вы можете искать файл по идентификатору регистратора, имени сотрудника, дате записи и т.д. Вы также можете воспроизвести видеофайл и пометить этот файл, можете удалить файл, защитить файл, загрузить файл на свой съемный диск и т.д.

#### 4.1. Поиск файлов

Пожалуйста, введите условие запроса и нажмите кнопку «Поиск».

| Review Files Reports Log                         | Division Personnel Sec               | Options Exit        | )                            |                                |                |                                                  |                                          |                  |                     |          |      |
|--------------------------------------------------|--------------------------------------|---------------------|------------------------------|--------------------------------|----------------|--------------------------------------------------|------------------------------------------|------------------|---------------------|----------|------|
| Search Detail Play                               | Download Burn Disc                   | Export Import D     | × l⊒∕<br>elete Lock          | Unlock Prote                   | ct Unprotect   | Close                                            |                                          |                  |                     |          |      |
| Device ID:  Main Task: All Importance Level: All | Officer:     Subtask:     Dept Name: | Date Uploa          | ded v 2019-2<br>Time 06: 23: | -5 то 2<br>42 то <sup>01</sup> | 019-2-12       | File Type:<br>File Size:<br>File Size:<br>Select | All<br>Above 🔻<br>cked files only<br>All | <b>•</b>         |                     |          |      |
| E XX Division                                    | No. department                       | Device ID Officer I | D Officer                    | Date Recorded                  | Recording time | Length [min]                                     | Resolution                               | Importance Level | Keep Time Main Task | Subtask  | File |
|                                                  | 11                                   | 6405698             |                              | 2019-02-12                     | 14:20:06       | 7s 140ms                                         | 1920X1080                                | Normal           | 2019-4-13.1         | <u> </u> | Vic  |
|                                                  | 12                                   | 6A05698             |                              | 2019-02-12                     | 14:20:10       | 0.15                                             | 1920X1080                                | Normal           | 2019-4-13 1         |          | Ph   |
|                                                  | 13                                   | 6A05698             |                              | 2019-02-12                     | 14:20:13       | 0.1s                                             | 1920X1080                                | Normal           | 2019-4-13 1         |          | Ph   |
|                                                  | 14                                   | 6A05698             |                              | 2019-02-12                     | 14:31:29       | 667ms                                            | 1920X1080                                | Normal           | 2019-4-13 1         |          | Vic  |
|                                                  | 15                                   | 6A05698             |                              | 2019-02-12                     | 14:31:35       | 22s 89ms                                         | 1920X1080                                | Normal           | 2019-4-13 1         |          | Vic  |
|                                                  | 16                                   | 6A05698             |                              | 2019-02-12                     | 14:33:43       | 24s 458ms                                        | 1920X1080                                | Normal           | 2019-4-13 1         |          | Vic  |
|                                                  | 17                                   | 6A05698             |                              | 2019-02-12                     | 17:08:34       | 400ms                                            | 1920X1080                                | Normal           | 2019-4-13 1         |          | Vic  |
|                                                  | 18                                   | 6A05698             |                              | 2019-02-12                     | 17:08:39       | 2mn 27s                                          | 1920X1080                                | Normal           | 2019-4-13 1         |          | Vic  |
|                                                  | 5                                    |                     | Укажите н                    | ременно                        | й промеж       | уток                                             |                                          |                  |                     |          | > v  |
| Total Files: 8 Video:                            | 6 Photo: 2                           | Audio: 0 C          | ther: 0                      | Total File Size                | 200.84 MB      |                                                  |                                          |                  |                     |          |      |

# 4.2. Воспроизведение видеофайла

Выберите файл записи и нажмите кнопку «Воспроизвести».

| Review Files Reports La                          | <b>)</b>           | Division         | Personnel Securit         | Options   | Exit               |                                                           |                                 |                       |                                                  |                                          |                  |                   |              |      |
|--------------------------------------------------|--------------------|------------------|---------------------------|-----------|--------------------|-----------------------------------------------------------|---------------------------------|-----------------------|--------------------------------------------------|------------------------------------------|------------------|-------------------|--------------|------|
| search Detail Play                               |                    | Ownloa           | d Burn Disc Ex            | ent Imp   | ) X                |                                                           | Inlock Protei                   |                       | (Close                                           |                                          |                  |                   |              |      |
| Device ID:  Main Task: All Importance Level: All | •<br>•             | Off<br>S<br>Dept | icer:<br>ubtask:<br>Name: | Dat       | te Uploaded<br>Tim | <ul> <li>2019-2</li> <li>06:23:4</li> <li>ote:</li> </ul> | -5 то 20<br>12 то <sup>09</sup> | 019-2-12 ▼<br>9:42:00 | File Type:<br>File Size:<br>File Size:<br>Select | All<br>Above 🔻<br>cked files only<br>All | •<br>/           |                   |              |      |
| - XX Division<br>4444                            |                    | No.              | department                | Device ID | Officer ID         | Officer                                                   | Date Recorded                   | Recording time        | Length [min]                                     | Resolution                               | Importance Level | Keep Time Main    | Task Subtask | File |
|                                                  | Ì                  | 11               |                           | 6A05698   |                    |                                                           | 2019-02-12                      | <b>14:20:06</b>       | 7s 140ms                                         | 1920X1080                                | Normal           | 2019-4-13 1       |              | Vic  |
|                                                  |                    | 12               |                           | 6A05698   |                    |                                                           | 2019-02-12                      | 14:20:10              | 0.1s                                             | 1920X1080                                | Normal           | 2019-4-13 1       |              | Phi  |
|                                                  |                    | 13               |                           | 6A05698   |                    |                                                           | 2019-02-12                      | 14:20:13              | 0.1s                                             | 1920X1080                                | Normal           | 2019-4-13 1       |              | Ph   |
|                                                  |                    | 14               |                           | 6A05698   |                    |                                                           | 2019-02-12                      | 14:31:29              | 667ms                                            | 1920X1080                                | Normal           | 2019-4-13 1       |              | Vic  |
|                                                  |                    | 15               |                           | 6A05698   |                    |                                                           | 2019-02-12                      | 14:31:35              | 22s 89ms                                         | 1920X1080                                | Normal           | 2019-4-13 1       |              | Vic  |
|                                                  | N.                 | 16               |                           | 6A05698   |                    |                                                           | 2019-02-12                      | 14:33:43              | 24s 458ms                                        | 1920X1080                                | Normal           | 2019-4-13 1       |              | Vic  |
|                                                  |                    | 17               |                           | 6A05698   |                    |                                                           | 2019-02-12                      | 17:08:34              | 400ms                                            | 1920X1080                                | Normal           | 2019-4-13 1       |              | Vic  |
|                                                  |                    | 18               |                           | 6A05698   |                    |                                                           | 2019-02-12                      | 17:08:39              | 2mn 27s                                          | 1920X1080                                | Normal           | 2019-4-13 1       |              | Vic  |
|                                                  |                    | <                |                           |           |                    |                                                           |                                 |                       |                                                  |                                          |                  |                   |              | > v  |
| Total Files: 8 Vide                              | eo: <mark>6</mark> |                  | Photo: 2                  | Audio: 0  | Othe               | : 0                                                       | Total File Size:                | 200.84 MB             |                                                  |                                          |                  |                   |              |      |
| Local IP Address: 19                             | 2.168.3            | .185             |                           |           | Time:              | 2019-02-12 1                                              | 7:34:04 Tot                     | tal Disk Capacity     | :175.78G                                         | Space used: 66                           | i.8G Space A     | vailable: 108.98G | 38%          |      |
|                                                  |                    |                  |                           |           | Versio             | n: 1.00.09                                                |                                 |                       |                                                  |                                          |                  |                   |              |      |

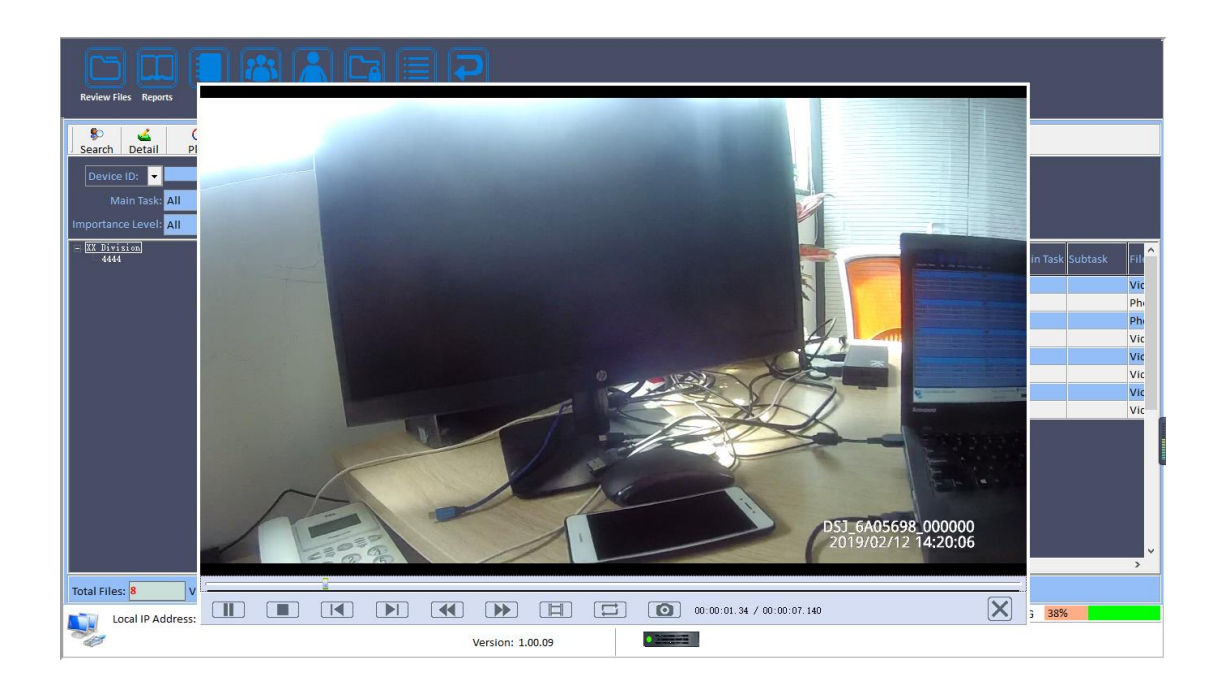

Нажмите кнопку «Подробности» для подробной информации о файле записи.

| Review Files Reports Log     | Division Personnel Securit           | ty Options Exit      |                       |                            |                               |                           |             |
|------------------------------|--------------------------------------|----------------------|-----------------------|----------------------------|-------------------------------|---------------------------|-------------|
| Search Detail Play           | Download Burn Disc E                 | xport Import Delet   | E Lock Unlock Protec  | t Unprotect Close          |                               |                           |             |
| Device ID:<br>Main Task, All | Officer:     Subtask:     Dept Name: | Date Uploaded        |                       | 119-2-12                   | All  Above  Cocked files only |                           |             |
| = XX Division<br>4444        | No. department                       | Device ID Officer ID | Officer Date Recorded | Recording time Length (min | Resolution Importance Leve    | el Keep Time Main Task Su | ubtask File |
|                              | 11                                   | 6405698              | 2019-02-12            | 14:20:05 7s 140ms          | 1920X1080 Normal              | 2019-4-12.1               | Vic         |
|                              | 12                                   | 6A05698              | 2019-02-12            | 14:20:10 0.15              | 1920X1080 Normal              | 2019-4-13 1               | Ph          |
|                              | 13                                   | 6A05698              | 2019-02-12            | 14:20:13 0.1s              | 1920X1080 Normal              | 2019-4-13 1               | Phi         |
| \                            | 14                                   | 6A05698              | 2019-02-12            | 14:31:29 667ms             | 1920X1080 Normal              | 2019-4-13 1               | Vic         |
|                              | 15                                   | 6A05698              | 2019-02-12            | 14:31:35 22s 89ms          | 1920X1080 Normal              | 2019-4-13 1               | Vic         |
|                              | 16                                   | 6A05698              | 2019-02-12            | 14:33:43 24s 458ms         | 1920X1080 Normal              | 2019-4-13 1               | Vic         |
|                              | 17                                   | 6A05698              | 2019-02-12            | 17:08:34 400ms             | 1920X1080 Normal              | 2019-4-13 1               | Vic         |
|                              | 18                                   | 6A05698              | 2019-02-12            | 17:08:39 2mn 27s           | 1920X1080 Normal              | 2019-4-13 1               | Vic         |
|                              | 2                                    |                      | 1                     |                            |                               |                           |             |
| Total Files: 8 Video:        | 6 Photo: 2                           | Audio: 0 Other       | : 0 Total File Size:  | 200.84 MB                  |                               |                           |             |
| Local IP Address: 192.1      | 68.3.185                             | Time:                | 2019-02-12 17:38:23   | al Disk Capacity: 175.78G  | Space used: 66.8G Space A     | vailable: 108.98G 38%     |             |
|                              |                                      | Version              | 1: 1.00.09            |                            |                               |                           |             |

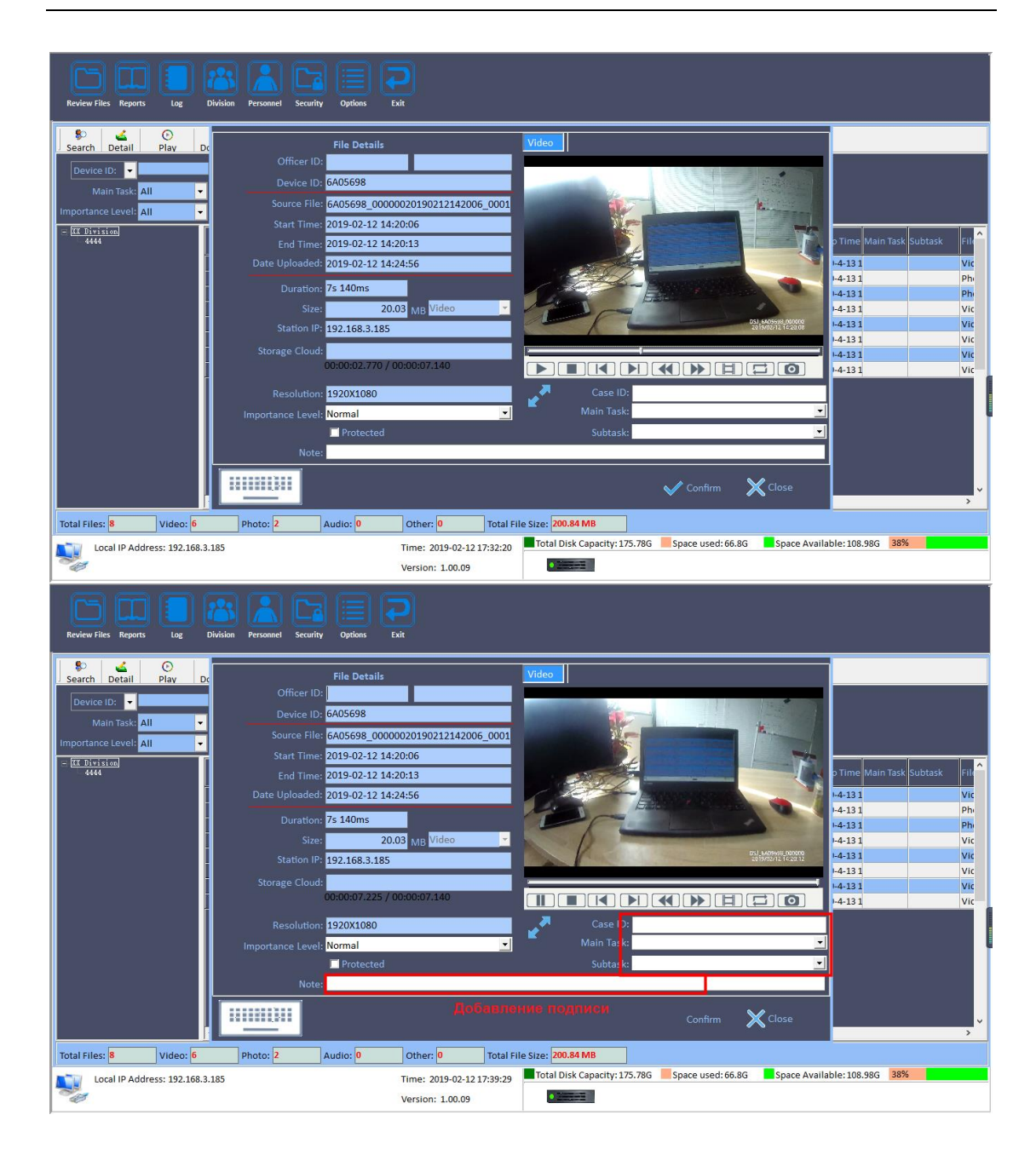

#### 4.3. Защита файла

Если вы хотите защитить файл, предотвратите его удаление, надо нажать кнопку «защитить» после выбора файла. Нажатие кнопки «снять защиту» - сменит статус защиты.

| Search Detail Play                                                                                                    | Download Burn                                                                                                    | Disc Export                                                                                                    | Import                                                                                                    | ×<br>Delete                                                                                                    | Protect                                                                                                    | Unprotect                                                                                                    | Close                                                                                                    |                                                                                                    |                                                                                                    |               |                                                                                                    |                       |     |
|----------------------------------------------------------------------------------------------------|----------------------------------------------------------------------------------------------------|----------------------------------------------------------------------------------------------------|----------------------------------------------------------------------------------------------------|----------------------------------------------------------------------------------------------------|----------------------------------------------------------------------------------------------------|----------------------------------------------------------------------------------------------------|----------------------------------------------------------------------------------------------------|----------------------------------------------------------------------------------------------------|----------------------------------------------------------------------------------------------------|---------------|----------------------------------------------------------------------------------------------------|-----------------------|-----|
| Device ID: -<br>Main Task: All                                                                                                    | Officer:                                                                                                    |                                                                                                    | Date U                                                                                                    | Iploaded<br>Time No                                                                                                    |                                                                                                    | -5 ▼ то 20<br>то                                                                                                    | 019-2-12 -                                                                                                    | File Type:<br>File Size:                                                                                                    | All<br>Above 👻                                                                                                    | Υ<br>γ        |                                                                                                    |                       |     |
| XX Division<br>4444                                                                                                    | No. departme                                                                                                    | ent De                                                                                                    | vice ID Of                                                                                                    | ficer ID C                                                                                                    | Officer                                                                                                    | Date Recorded                                                                                                    | Recording tim                                                                                                    | e Length (min                                                                                                    | All<br>Resolution                                                                                                    | Importance Le | evel Keep Time M                                                                                    | lain Task Subta       | isk |
|                                                                                                    | 11                                                                                                    | 6A(                                                                                                    | 05698                                                                                                    |                                                                                                    |                                                                                                    | 2019-02-12                                                                                                    | 14:20:06                                                                                                    | 7s 140ms                                                                                                    | 1920X1080                                                                                                    | Normal        | 2019-4-13 1                                                                                         |                       |     |
|                                                                                                    | 12                                                                                                    | 6A0                                                                                                    | 05698                                                                                                    |                                                                                                    |                                                                                                    | 2019-02-12                                                                                                    | 14:20:10                                                                                                    | 0.15                                                                                                    | 1920X1080                                                                                                    | Normal        | 2019-4-131                                                                                          |                       |     |
|                                                                                                    | 14                                                                                                    | 6A(                                                                                                    | 05698                                                                                                    |                                                                                                    |                                                                                                    | 2019-02-12                                                                                                    | 14:31:29                                                                                                    | 667ms                                                                                                    | 1920X1080                                                                                                    | Normal        | 2019-4-13 1                                                                                         |                       |     |
|                                                                                                    | 15                                                                                                    | 6A0                                                                                                    | 05698                                                                                                    |                                                                                                    |                                                                                                    | 2019-02-12                                                                                                    | 14:31:35                                                                                                    | 22s 89ms                                                                                                    | 1920X1080                                                                                                    | Normal        | 2019-4-13 1                                                                                         |                       |     |
|                                                                                                    | 16                                                                                                    | 6A0<br>6A0                                                                                                    | 05698                                                                                                    |                                                                                                    |                                                                                                    | 2019-02-12                                                                                                    | 14:33:43<br>17:08:34                                                                                                    | 24s 458ms<br>400ms                                                                                                    | 1920X1080<br>1920X1080                                                                                                    | Normal        | 2019-4-13 1 2019-4-13 1                                                                             |                       |     |
|                                                                                                    | 18                                                                                                    | 6A(                                                                                                    | 05698                                                                                                    |                                                                                                    |                                                                                                    | 2019-02-12                                                                                                    | 7:08:39                                                                                                    | 2mn 27s                                                                                                    | 1920X1080                                                                                                    | Normal        | 2019-4-13 1                                                                                         |                       |     |
|                                                                                                    |                                                                                                    |                                                                                                    |                                                                                                    |                                                                                                    |                                                                                                    |                                                                                                    |                                                                                                    |                                                                                                    |                                                                                                    |               |                                                                                                    |                       |     |
|                                                                                                    |                                                                                                    |                                                                                                    |                                                                                                    |                                                                                                    |                                                                                                    |                                                                                                    |                                                                                                    |                                                                                                    |                                                                                                    |               |                                                                                                    |                       |     |
|                                                                                                    | <                                                                                                    |                                                                                                    |                                                                                                    |                                                                                                    |                                                                                                    |                                                                                                    |                                                                                                    |                                                                                                    |                                                                                                    |               |                                                                                                    |                       |     |
|                                                                                                    |                                                                                                    |                                                                                                    |                                                                                                    |                                                                                                    | -                                                                                                    | <b>1</b>                                                                                                    |                                                                                                    |                                                                                                    |                                                                                                    |               |                                                                                                    |                       |     |
| tal Files: <mark>8</mark> Video                                                                                                    | : 6 Photo:                                                                                                    | 2 Aud                                                                                                    | lio: <mark>0</mark>                                                                                                    | Other:                                                                                                    | 0                                                                                                    | Total File Size                                                                                                    | 200.84 MB                                                                                                    | 175 700                                                                                                    | Crease words of                                                                                                    | c.oc          | - Augilable: 100.00                                                                                 | ac 28%                |     |
| tal Files: 8 Video                                                                                                    | : 6 Photo: 2                                                                                                    | 2 Aud                                                                                                    |                                                                                                    | Other:<br>Time: 2<br>Version:                                                                                                    | 0<br>019-02-12 1<br>: 1.00.09                                                                                                    | Total File Size                                                                                                    | : 200.84 MB<br>tal Disk Capacit                                                                                                    | ty: 175.78G                                                                                                    | Space used: 6                                                                                                    | 6.8G Space    | e Available: 108.98                                                                                 | 3G 38% <mark>.</mark> |     |
| tal Files: 8 Video<br>Local IP Address: 192.<br>evève Files Reports Log<br>earch Detail Play<br>Inevice ID: 2                                                                                                    | 6 Photo:<br>168.3.185<br>Division Personn<br>Download Burn<br>Officer:                                                                                                    | 2 Aud                                                                                                    | options                                                                                                    | Other:<br>Time: 2 <sup>1</sup><br>Version:<br>Exit<br>Exit<br>Delete                                                                                                    | 0<br>019-02-12 1<br>: 1.00.09<br>Protect<br>• 2019-2-                                                                                                    | Total File Size         18:02:14       ■ To         0       0         Unprotect       -5         -5       ▼ To 22                                                                                                    | 200.84 MB<br>tal Disk Capacif                                                                                                    | ty: 175.78G                                                                                                    | Space used: 6                                                                                                    | 6.8G Space    | e Available: 108.98                                                                                 | 3G <b>38% </b>        |     |
| tal Files: 8 Video<br>Local IP Address: 192.<br>Local IP Address: 192.<br>Local IP Address: 193.<br>Local IP Address: 193.<br>Loc | <ul> <li>6 Photo:</li> <li>168.3.185</li> <li>168.3.185&lt;</li></ul> | 2 Aud<br>et Security<br>Disc Export                                                                            | Ito: 0<br>Options                                                                                                    | Other:<br>Time: 2/<br>Version:<br>Exit<br>Delete<br>pploaded<br>Time<br>No                                                                                                    | 0<br>019-02-12 1<br>: 1.00.09<br>Protect<br>v 2019-2-                                                                                                    | Total File Size         18:02:14       ■ To         Unprotect       =         -5       ▼ To       20         To       ■ To       10                                                                                                    | 200.84 MB<br>tal Disk Capacit                                                                                                    | ty: 175.78G<br>File Type:<br>File Size:<br>File Size:<br>File Size:                                                                                                    | Space used: 6<br>Space used: 6<br>All<br>Albove V Al                                                                                                    | 6.8G Space    | e Available: 108.96                                                                                 | 3G 38%                |     |
| tal Files: 8 Video<br>Local IP Address: 192.<br>Local IP Address: 192.<br>Local IP Address: 192.<br>Log<br>Log<br>Log<br>Log<br>Log<br>Log<br>Log<br>Log                                                                                                    | c 6 Photo:<br>168.3.185<br>Divisio Person<br>Download Burn<br>Officer:<br>V Subtask:<br>V Dept Name:<br>Resolution                                                                                                    | 2 Aud                                                                                                    | IIO: 0<br>Options                                                                                                    | Other:<br>Time: 24<br>Version:<br>Exit<br>Delete<br>tploaded<br>Time<br>No                                                                                                    | 0<br>019-02-12 1<br>: 1.00.09<br>Protect<br>2019-2-<br>2019-2-<br>2019-2-<br>2019-2-<br>2019-2-<br>2019-2-<br>2019-2-<br>2019-2-<br>2019-2-12 1<br>2019-02-12 1<br>2019-02                                                                           | Total File Size           0           0           0           0           0           0           0           0           0           0           0           0           0           0           0           0           0           0           0           0           0           0           0           0           0           0           0           0           0           0           0           0           0           0           0           0           0           0           0           0           0           0           0           0           0           0           0           0           0           0           0           0                                                                                                    | Close                                                                                                    | File Type<br>File Sizes<br>File Sizes<br>Select<br>Uploaded Prot                                                                                                    | Space used: 6                                                                                                    | 6.8G Space    | e Available: 108,98                                                                                 | ag 38%                |     |
| tal Files: 8 Video<br>Local IP Address: 192.<br>Local IP Address: 192.<br>Local IP Address: 192.<br>Log<br>Log<br>Log<br>Log<br>Log<br>Log<br>Log<br>Log                                                                                                    | c 6 Photo:<br>168.3.185<br>Division Personn<br>Download Burn<br>Officer:<br>V Dept Name:<br>Fresolution<br>1920x1260                                                                                                    | 2 Aud<br>el Security<br>Disc Excort<br>Importance Lev<br>Normal                                                | iio: 0<br>Options 0<br>Import                                                                                                    | Other:<br>Time: 2/<br>Version:<br>Exit<br>Delete<br>pploaded<br>Time<br>No<br>ne Main Ta<br>31                                                                                                    | 0<br>019-02-12 1<br>: 1.00.09<br>Protect<br>• 2019-2-<br>• 2019-2-<br>• 2019-2   | Total File Size           8:02:14         ■ To           Unprotect                                                                                                    | 200.84 MB<br>tal Disk Capacita<br>Capacita<br>Disk Capacita<br>Close<br>Dis-2-12 -<br>tize(MB) Date (<br>20.03 2019-1                                                                                                    | File Type:<br>File Size:<br>File Size:<br>Select<br>Uploaded Prot                                                                                                    | All Above   Albove  Albove  Above  Above Above  Above  Above  Abo | 6.56 Space    | e Available: 108.98                                                                                 | 3G 38%                |     |
| tal Files: 8 Video<br>Local IP Address: 192.<br>Local IP Address: 192.<br>Local IP Address: 192.<br>Log<br>Log<br>Log<br>Log<br>Log<br>Log<br>Log<br>Log                                                                                                    | <ul> <li>6 Photo:</li> <li>168.3.185</li> <li>168.3.185</li> <li>169.3.185</li> <li>169.3.185&lt;</li></ul> | 2 Aud<br>at searing of<br>Disc Export<br>Normal<br>Normal                                                      | iio: 0<br>Options 0<br>Import                                                                                                    | Other:<br>Time: 2<br>Version:<br>Exit<br>Delete<br>ploaded<br>Main Ta<br>31<br>31                                                                                                    | 0<br>019-02-12 1<br>: 1.00.09<br>Protect<br>• 2019-2-<br>• 2019-2-<br>• 2019-2   | Total File Size           8:02:14         ■ To           Unprotect                                                                                                    | 200.84 MB           tal Disk Capacit           Close           Close           019-2-12           dial           dial                                                                                                    | File Type:<br>File Stee<br>File Stee<br>Uploaded Prot<br>02-12 14-2<br>02-12 14-2                                                                                                    | Space used: 6                                                                                                    | 6.86 Space    | ploaded Cloud No<br>0%                                                                              | 36 <b>38%</b>         |     |
| tal Files: 8 Video<br>Local IP Address: 192.<br>Local IP Address: 192.<br>Local IP A                                                                                                  | 6         Photo:           168.3.185           Division         Person           Download         Burr           Oofficer:         Subtask:           Dept Name:         Person           1920x1080         1920x1080           1920x1080         1920x1080           1920x1080         1920x1080                                                                                                    | 2 Aud<br>a Security a<br>Disc Export<br>Normal<br>Normal                                                       | IIIC: 0<br>Options<br>Import<br>Import<br>2019-4-1<br>2019-4-1<br>2019-4-1<br>2019-4-1<br>2019-4-1                                                                                                    | Other:<br>Time: 2<br>Version:<br>Exit<br>Delete<br>ploaded<br>Main Ta<br>31<br>31<br>31<br>31<br>31                                                                                                    | 0<br>019-02-12 1<br>: 1.00.09<br>Protect<br>2019-2-<br>2019-2-<br>2019-2-<br>2019-2-<br>2019-2-<br>2019-2-<br>2019-2-<br>2019-2-<br>2019-2-<br>2019-2-<br>2019-2-12 1<br>2019-02-12 1<br>2019-02-12 1<br>201                                                                         | Total File Size           8:02:14         ■ To           Unprotect         ■           -5         ▼ To         22           -6         ▼ To         22           Video         Photo         Photo           Photo         Photo         Photo                                                                                                    | 200.84 MB           tal Disk Capaciti           Image: Construction of the second second | File Type:<br>File Size:<br>File Size:<br>Select<br>Uploaded Prot<br>02-12 14:2<br>02-12 14:2<br>02-12 14:2<br>02-12 14:2<br>02-12 14:2<br>02-12 14:2<br>02-12 14:2                                                                                                    | Space used: 6                                                                                                    | 6.86 Space    | ploaded Cloud No<br>0%                                                                              | 66 38%                |     |
| al Files: 8 Video<br>Local IP Address: 192.<br>Local IP Address: 192.<br>evèce Files Reports Tog<br>earch Detail C<br>Play<br>Device D: C<br>Main Task: All<br>portance Level: All<br>Et Brisision                                                                                                    | 6         Photo:           168.3.185         Division           Division         Personn           Download         Burn           Officer:         Subtask:           Dept Name:         Personn           1920x1080         1920x1080           1920x1080         1920x1080           1920x1080         1920x1080           1920x1080         1920x1080                                                                                                    | 2 Aud<br>security<br>al security<br>Disc E<br>Export<br>Normal<br>Normal<br>Normal<br>Normal                   | Ite: 0<br>Options<br>Coptions<br>Coptions                                                                                                    | Other:<br>Time: 2/<br>Version:<br>Exit<br>Delete<br>ploaded<br>Main Ta<br>31<br>31<br>31<br>31<br>31                                                                                                    | 0<br>019-02-12 1<br>: 1.00.09<br>Protect<br>2019-2-<br>2019-2-<br>Sk Subtask<br>Subtask                                                                                                    | Total File Size<br>18:02:14 To<br>Unprotect<br>5 To 22<br>File Type S<br>Video<br>Photo                                                                                                    | ipon.84 MB           tal Disk Capacit           ipon.84 MB           ipon.84 MB                                                                                                    | File Type:<br>File Type:<br>File Size:<br>Find Is<br>Select<br>Uploade Prot<br>02-12 14-2<br>02-12 14-2<br>02-12 14-2<br>12 -2<br>12 -2<br>14-3<br>14-3<br>14- | Space used: 6                                                                                                    | 6.86 Space    | e Available: 108.99<br>ploaded Cloud No<br>.0%<br>.0%<br>.0%<br>.0%                                 | 36 <b>38%</b>         |     |
| al Files: 8 Video<br>Local IP Address: 192.<br>Local IP Address: 192.<br>eview Files Reports Tog<br>earch Detail O<br>Device ID: C<br>Main Task: All<br>portance Level: All<br><u>E Privision</u><br>4444                                                                                                    | c         6         Photo:           168.3.185         Division         Personn           Division         Personn         Division           Download         Burn         Officer:           Voltake         Dept Name:         Personn           Pesolution         1920x1080         1920x1080           1920x1080         1920x1080         1920x1080           1920x1080         1920x1080         1920x1080           1920x1080         1920x1080         1920x1080                                                                                                    | 2 Aud<br>security of<br>Disc Export<br>Normal<br>Normal<br>Normal                                              | Inc 0<br>Options Options Import Import Import V V V V V V V V V V V V V V V V V V V                                                                                                    | Other:<br>Time: 2)<br>Version:<br>Esit<br>Delete<br>ploaded<br>Main Ta<br>31<br>31<br>31<br>31<br>31<br>31<br>31<br>31<br>31<br>31                                                                                                    | 0<br>019-02-12 1<br>: 1.00.09<br>Protect<br>• 2019-2-<br>te:<br>sk Subtask<br>lessage<br>Sel                                                                                                    | Total File Size       18:02:14       ■ To       Unprotect       -5     ▼ To       20       Video       Photo       Photo                                                                                                    | i         Dos.84 MB           tal Disk Capacit         Image: Capacit           i         Image: Capacit           i         Image: Capacit                                                                                                    | File Type:<br>File Size:<br>File Size:<br>File Size:<br>File Size:<br>Select<br>Uploaded Prot<br>02:12 14:2<br>02:12 14:2<br>02:12 14:2<br>02:12 14:3<br>02:12 14:3<br>0                                                                                                    | Space used: 6                                                                                                    | 6.86 Space    | e Available: 108.98<br>ploaded Cloud No<br>0%<br>0%<br>0%<br>0%<br>0%<br>0%<br>0%<br>0%<br>0%<br>0% | of 38%                |     |
| tal Files: 8 Video<br>Local IP Address: 192.<br>Local IP Address: 192.<br>Loc | 6         Photo:           168.3.185         Division           Division         Personn           Download         Burn           Officer:         Subtask:           Dept Name:         Personn           1920x1080         1920x1080           1920x1080         1920x1080           1920x1080         1920x1080           1920x1080         1920x1080           1920x1080         1920x1080           1920x1080         1920x1080           1920x1080         1920x1080           1920x1080         1920x1080                                                                                                    | 2 Aud<br>search<br>Disc Export<br>Normal<br>Normal<br>Normal<br>Normal<br>Normal<br>Normal                     | Ice: 0<br>Options<br>Import<br>Import<br>I | Other:<br>Time: 2/<br>Version:<br>Exit<br>Delete<br>ploaded<br>Time<br>No<br>ne Main Ta<br>31<br>31<br>31<br>31<br>31<br>31<br>31<br>31<br>31<br>31                                                                                                    | 0<br>019-02-12 1<br>: 1.00.09<br>Protect<br>• 2019-2-<br>te:<br>• 2019-2-<br>• 2019-2-<br>• 2 | Total File Size       18:02:14       ■ To       Unprotect       =5       ■ To       2       ■ To       2       ■ To                                                                                                    | i         Dos.84 MB           tal Disk Capacit         Image: Capacit           i         Image: Capacit           i         Image: Capacit                                                                                                    | File Type:<br>File Size:<br>File Size:<br>File Size:<br>Select<br>Uploaded Prot<br>02-12 14:2<br>02-12 14:2<br>0-12 14:2<br>0-12 14:2<br>0-12 14:                                                                          | All                                                                                                    | 6.86 Space    | e Available: 108.98<br>ploaded Cloud No<br>.0%<br>.0%<br>.0%<br>.0%<br>.0%<br>.0%<br>.0%<br>.0%     | ote                   |     |
| tal Files: 8 Video<br>Local IP Address: 192.<br>Local IP Address: 192.<br>Local IP Address: 192.<br>Log<br>Local IP Address: 192.<br>Log<br>Log<br>Local IP Address: 192.<br>Log<br>Log<br>Log<br>Log<br>Log<br>Log<br>Log<br>Log<br>Log<br>Log                                                                                                    | 6         Photo:           168.3.185           Dvisio         Person           Download         Burn           Officer:         Subtask:           •         Dept Name:           Person         1920x1080           1920x1080         1920x1080           1920x1080         1920x1080           1920x1080         1920x1080           1920x1080         1920x1080           1920x1080         1920x1080           1920x1080         1920x1080           1920x1080         1920x1080                                                                                                    | 2 Aud<br>a seufry<br>Disc Excort<br>Importance Lev<br>Normal<br>Normal<br>Normal<br>Normal<br>Normal<br>Normal | lia: 0<br>Options<br>Import<br>Import<br>2019-4-1<br>2019-4-1<br>2019-4-1<br>2019-4-1<br>2019-4-1<br>2019-4-1<br>2019-4-1                                                                                                    | Other:<br>Time: 22<br>Version:<br>Exit<br>Delete<br>No<br>No<br>No<br>No<br>No<br>No<br>No<br>No<br>No<br>No<br>No<br>No<br>No                                                                                                    | 0<br>019-02-12 1<br>: 1.00.09<br>Protect<br>2019-2-<br>2019-2-<br>sk Subtask<br>sk Subtask<br>essage<br>Sel                                                                                                    | Total File Size       8:02:14       To       Unprotect       To       To <t< td=""><td>ipon.84 MB           tal Disk Capacit           ial Disk Capacit           ial Disk Capaci</td><td>File Type:<br/>File Size:<br/>File Size:<br/>Find M<br/>Select<br/>Uploadec Prot<br/>02:12 14:2<br/>14:3<br/>7:4<br/>4:3<br/>7:4<br/>4:3<br/>7:1<br/>4:3<br/>7:1<br/>1<br/>1<br/>1<br/>1<br/>1<br/>1<br/>1<br/>1<br/>1<br/>1<br/>1<br/>1<br/>1</td><td>All Above   All Above  All Above  Cocked fless onl All Cocked fless onl Cocked  Cocked fless  Cocked fless  Cocked</td><td>6.86 Space</td><td>e Available: 108.98<br/>ploaded Cloud NC<br/>.0%<br/>.0%<br/>.0%<br/>.0%<br/>.0%<br/>.0%<br/>.0%<br/>.0%</td><td>5G 38%</td><td></td></t<> | ipon.84 MB           tal Disk Capacit           ial Disk Capacit           ial Disk Capaci                                                                                                    | File Type:<br>File Size:<br>File Size:<br>Find M<br>Select<br>Uploadec Prot<br>02:12 14:2<br>14:3<br>7:4<br>4:3<br>7:4<br>4:3<br>7:1<br>4:3<br>7:1<br>1<br>1<br>1<br>1<br>1<br>1<br>1<br>1<br>1<br>1<br>1<br>1<br>1                                                                                                    | All Above   All Above  All Above  Cocked fless onl All Cocked fless onl Cocked  Cocked fless  Cocked fless  Cocked | 6.86 Space    | e Available: 108.98<br>ploaded Cloud NC<br>.0%<br>.0%<br>.0%<br>.0%<br>.0%<br>.0%<br>.0%<br>.0%     | 5G 38%                |     |
| al Files: 8 Video<br>Local IP Address: 192.<br>Local IP Address: 192.<br>eview Files Reports Log<br>eview Files Reports Log<br>Particle Direction Pilay<br>Main Task: All<br>portance Level: All<br>ES Direction<br>4444                                                                                                    | c         6         Photo:           168.3.185         Division         Persons           Download         Burn         Comparison           Download         Burn         Comparison           Officer:         Subtask         Comparison           Voldsion         Persons         Comparison           Pept Name:         Resolution         1920x1080           1920x1080         1920x1080         1920x1080           1920x1080         1920x1080         1920x1080                                                                                                    | 2 Aud                                                                                                    | Io: 0<br>Options<br>Import<br>Import<br>2019-41<br>2019-41<br>2019-41<br>2019-41<br>2019-41<br>2019-41                                                                                                    | Other:<br>Time: 22<br>Version:<br>Ext<br>Delete<br>No<br>ne Main Ta<br>3<br>3<br>3<br>3<br>3<br>3<br>3<br>3<br>3<br>4<br>3<br>3<br>4<br>3<br>3<br>4<br>3<br>3<br>4<br>3<br>3<br>4<br>3<br>3<br>4<br>3<br>3<br>4<br>3<br>3<br>4<br>3<br>3<br>4<br>3<br>3<br>5<br>3<br>5 | 0<br>019-02-12 1<br>: 1.00.09<br>Protect<br>• 2019-2-<br>te:<br>sk Subtask<br>essage<br>i Sel                                                                                                    | Total File Size       18:02:14       To       Unprotect       -5       To       10       Video       Photo       Photo                                                                                                    | i pos.84 MB<br>tal Disk Capacit<br>Close<br>Di9-2-12 《<br>0.27 2019-<br>0.27 2019-<br>0.28 2019-<br>the deleted.                                                                                                    | File Types<br>File Size:<br>File Size:<br>File Size:<br>Find View<br>Select<br>Uploaded Prot<br>02-12 14:2<br>02-12 14:2<br>0<br>02-12 14:2<br>0<br>02-12 14:2<br>0<br>02-12 14:2<br>0<br>02-12 14:2<br>0<br>0<br>02-12 14:2<br>0<br>0<br>0<br>0<br>0<br>0<br>0<br>0<br>0<br>0<br>0<br>0<br>0<br>0<br>0<br>0<br>0<br>0<br>0                                                                                                    | Space used: 6                                                                                                    | 6.86 Space    | e Available: 108.98<br>ploaded Cloud No<br>0%<br>0%<br>0%<br>0%<br>0%<br>0%<br>0%<br>0%<br>0%<br>0% | ote                   |     |

#### 4.4. Загрузка файла на другой диск

| Review Files Reports Log                         | Division Personne                                        | security Optio     | ons Exit           |                    |                      |                                                               |               |                         |        |   |
|--------------------------------------------------|----------------------------------------------------------|--------------------|--------------------|--------------------|----------------------|---------------------------------------------------------------|---------------|-------------------------|--------|---|
| Search Datail Diau                               | Download Durn                                            | ) 🖻                | Import Delete      | Drotost Unorotos   | S Class              |                                                               |               |                         |        |   |
| Device ID:  Main Task: All Importance Level: All | Download Burn     Difficer:     Subtask:     Di pt Name: | Uisc Export        | Date Uploaded      | 2019-2-5 To        | 2019-2-12 •          | File Type: All<br>File Size: Abo<br>Find locked<br>Select All | ve 🔻          | -                       |        |   |
| E XX Division<br>4444                            | Re: olution                                              | Importance Level K | eep Time Main Tasl | k Subtask File Typ | e Size[MB] Date Upl  | oaded Protected                                               | Locked Case   | ID Uploaded Cloud N     | ote    | ^ |
|                                                  | 1920×1080                                                | Normal 2           | 019-4-13.1         | Video              | 20.03 2019 02-       | 12 14 2                                                       |               | 0.0%                    |        |   |
|                                                  | 1920X1080                                                | Normal 2           | 019-4-13 1         | Photo              | 0.27 2019-02-        | 12 14:2                                                       | Г             | 0.0%                    |        |   |
|                                                  | 1920X1080                                                | Normal 2           | 019-4-13 1         | Photo              | 0.26 2019-02-        | 12 14:2                                                       | Г             | 0.0%                    |        |   |
|                                                  | 1920X1080                                                | Normal 2           | 019-4-13 1         | Video              | 20.03 2019-02-       | 12 14:3                                                       | Г             | 0.0%                    |        |   |
|                                                  | 1920X1080                                                | Normal 2           | 019-4-13 1         | Video              | 20.03 2019-02-       | 12 14:3                                                       |               | 0.0%                    |        |   |
|                                                  | 1920X1080                                                | Normal 2           | 019-4-13 1         | Video              | 20.03 2019-02-       | 12 14:3                                                       | Г             | 0.0%                    |        |   |
|                                                  | 1920X1080                                                | Normal 2           | 019-4-13 1         | lideo              | 20.03 2019-02-       | 12 17:1                                                       | Е             | 0.0%                    |        |   |
|                                                  | 1920X1080                                                | Normal 2           | 019-4-13 1         | Video              | 100.16 2019-02-      | 12 17:1                                                       |               | 0.0%                    |        |   |
|                                                  | 2                                                        |                    |                    | 1                  |                      |                                                               |               |                         |        | v |
|                                                  |                                                          |                    |                    |                    |                      | _                                                             |               |                         | _      | - |
| Total Files: 8 Video:                            | 5 Photo: 2                                               | Audio:             | 0 Other: 0         | Total File S       | ize: 200.84 MB       |                                                               |               |                         |        |   |
| Local IP Address: 192.16                         | i8.3.185                                                 |                    | Time: 20           | 19-02-12 18:07:45  | Total Disk Capacity: | 175.78G Spac                                                  | e used: 66.8G | Space Available: 108.98 | 3G 38% |   |
|                                                  |                                                          |                    | Version:           | 1.00.09            |                      |                                                               |               |                         |        |   |

# 4.5. Записать видео файла на CD/DVD диск

Если вы хотите использовать эту функцию, вам нужно проверить, есть ли на вашем ПК DVD-привод для перезаписи.

### 4.6. Импорт файлов

Вы можете импортировать видеофайлы в базу данных. Система может управлять другими видеофайлами, хранящимися на вашем ПК, но не загруженные терминалом.

| Review Files Reports Log                         | Division Person                    | nel Security Op  | tions Exit   |                         |             |                |              |                   |                                                                             |             |         |                      |          |          |
|--------------------------------------------------|------------------------------------|------------------|--------------|-------------------------|-------------|----------------|--------------|-------------------|-----------------------------------------------------------------------------|-------------|---------|----------------------|----------|----------|
| 👂 🚄 🕑<br>Search Detail Play                      | Download Bu                        | o 📓              | Import [     | ×<br>Delete             | Protect U   | ⊘<br>Jnprotect | Close        |                   |                                                                             |             |         |                      |          |          |
| Device ID:  Main Task: All Importance Level: All | Officer:<br>Subtask:<br>Dept Name: | •                | Dat. Uploa   | aded 👻<br>Time<br>Note: | 2019-2-5    | ▼ To<br>To     | 2019-2-12    | File File         | Type: <mark>All</mark><br>Size: <mark>Abo</mark><br>ind locked<br>elect All | ve 🔻        |         |                      |          |          |
| = XX Division<br>4444                            | Resolution                         | Importance Level | Keep Time IV | 1ain Task               | Subtask     | File Type      | Size[MB]     | Date Uploaded     | Protected                                                                   | Locked      | Case ID | Uploaded Cloud       | Note     | <u>^</u> |
|                                                  | 1920X1080                          | Normal           | 2019-4-13 1  |                         |             | Video          | 20.03        | 2019-02-12 14:2   |                                                                             |             |         | 0.0%                 |          |          |
|                                                  | 1920X1080                          | Normal           | 2019-4-13 1  |                         |             | Photo          | 0.27         | 2019-02-12 14:2   | <b>V</b>                                                                    |             |         | 0.0%                 |          | _        |
|                                                  | 1920X1080                          | Normal           | 2019-4-13 1  |                         |             | Photo          | 0.26         | 2019-02-12 14:2   |                                                                             |             |         | 0.0%                 |          |          |
|                                                  | 1920X1080                          | Normal           | 2019-4-13 1  |                         |             | Video          | 20.03        | 2019-02-12 14:3   |                                                                             |             |         | 0.0%                 |          |          |
|                                                  | 1920X1080                          | Normal           | 2019-4-13 1  |                         |             | Video          | 20.03        | 2019-02-12 14:3   |                                                                             |             |         | 0.0%                 |          |          |
|                                                  | 1920X1080                          | Normal           | 2019-4-13 1  |                         |             | Video          | 20.03        | 2019-02-12 14:3   |                                                                             |             |         | 0.0%                 |          |          |
|                                                  | 1920X1080                          | Normal           | 2019-4-13 1  |                         |             | Video          | 100.16       | 2019-02-12 17:1   |                                                                             |             |         | 0.0%                 |          |          |
|                                                  | ¢                                  |                  |              |                         |             |                |              |                   |                                                                             |             |         |                      |          | ~        |
| Total Files: 8 Video: 6                          | Photo:                             | 2 Audio          | :0           | Other: 0                | т           | otal File Siz  | e: 200.84    | МВ                |                                                                             |             |         |                      |          |          |
| Local IP Address: 192.168                        | .3.185                             |                  | Ti           | ime: 2019               | -02-12 18:2 | 1:22           | Fotal Disk ( | Capacity: 175.780 | 6 Spac                                                                      | e used: 66. | 8G 📕 9  | Space Available: 108 | .98G 38% |          |
|                                                  |                                    |                  | V            | ersion: 1.              | 00.09       |                | •            | Ξ                 |                                                                             |             |         |                      |          |          |

Примечание: с зажатой клавишей «Shift» можно выбрать несколько файлов

| Review Files Reports Log                         | Division Personnel Security Options                                                                                                    | Doit                                                                                                    |                                                                                             |                                                      |
|--------------------------------------------------|----------------------------------------------------------------------------------------------------|----------------------------------------------------------------------------------------------------|---------------------------------------------------------------------------------------------|------------------------------------------------------|
| 👂 🚄 🕑<br>Search Detail Play                      | Download Burn Disc Export Import                                                                                                    | t Delete Protect Unprotect Close                                                                                                    |                                                                                             |                                                      |
| Device ID:  Main Task: All Importance Level: All | Officer: Date                                                                                                    | Uploaded 🗸 2019-2-5 🔹 To 2019-2-12 🔹<br>Time To To To To To To To To To To To To To                                                                                                    | File Type: All File Size: Above File Size: Above File Size: The Size: Select All Select All |                                                      |
| - ( <u>11 Bivision</u> )<br>4444                 | Resolution Importance Leve Import<br>1920X1080 Normal<br>1920X1080 Normal<br>1920X1080 Normal<br>1920X1080 Normal<br>1920X1080 Normal<br>1920X1080 Normal<br>1920X1080 Normal | From a disk import files                                                                                                    | Cancel                                                                                      | Uploaded Cloud         Note         ^           0.0% |
|                                                  | <                                                                                                    |                                                                                                    |                                                                                             | >                                                    |
| Local IP Address: 192.16                         | Photo: 2 Audio: 0                                                                                                    | Other:         O         Total File Size:         200.84 MB           Time:         2019-02-12 18:20:14         Total Disk Capacit           Version:         1.00.09         Image: Capacit | y: 175.78G Space used: 66.8G                                                                | Space Available: 108.98G 38%                         |

Примечание: только структура имени файла «ID@yyyymmddhhmmss.xxx» может быть идентифицирована и импортирована в базу данных.

# 5. Отчеты

Функция отчета предоставляет только общую информацию.

| Review Files | Reports               | Division Personnel | Security Options | Exit                      |                                                                                                    |             |                   |             |                     |           |
|--------------|-----------------------|--------------------|------------------|---------------------------|----------------------------------------------------------------------------------------------------|-------------|-------------------|-------------|---------------------|-----------|
| 01           |                       |                    | 02               |                           | 03                                                                                                    |             |                   | 04          |                     |           |
| Device ID:   |                       |                    | Device ID:       |                           | Device ID:                                                                                                    |             |                   | Device ID:  |                     |           |
| Officer ID:  |                       | [                  | Officer ID:      |                           | Officer ID:                                                                                                    |             |                   | Officer ID: |                     |           |
| Officer:     |                       | $\mathbf{N}$       | Officer:         |                           | Officer:                                                                                                    |             |                   | Officer:    |                     |           |
| Time:        |                       |                    | Time:            |                           | Time:                                                                                                    |             |                   | Time:       |                     |           |
| Size:        |                       | Quantity:          | Size:            | Quantity:                 | Size:                                                                                                    |             | Quantity:         | Size:       |                     | Quantity: |
|              |                       |                    |                  |                           |                                                                                                    |             |                   |             |                     |           |
| 05           |                       |                    | 06               |                           | 07                                                                                                    |             |                   | 08          |                     |           |
| Device ID:   |                       |                    | Device ID:       |                           | Device ID:                                                                                                    |             |                   | Device ID:  |                     |           |
| Officer ID:  |                       |                    | Officer ID:      |                           | Officer ID:                                                                                                    |             |                   | Officer ID: |                     |           |
| Officer:     |                       |                    | Officer:         |                           | Officer:                                                                                                    |             |                   | Officer:    |                     |           |
| Time:        |                       |                    | Time:            |                           | Time:                                                                                                    |             |                   | Time:       |                     |           |
| Size:        |                       | Quantity:          | Size:            | Quantity:                 | Size:                                                                                                    |             | Quantity:         | Size:       |                     | Quantity: |
|              |                       |                    |                  |                           |                                                                                                    |             |                   |             |                     |           |
| 09           |                       |                    | 10               |                           | 11                                                                                                    |             |                   | 12          |                     |           |
| Device ID:   |                       |                    | Device ID:       |                           | Device ID:                                                                                                    |             |                   | Device ID:  |                     |           |
| Officer ID:  |                       |                    | Officer ID:      |                           | Officer ID:                                                                                                    |             |                   | Officer ID: |                     |           |
| Officer:     |                       |                    | Officer:         |                           | Officer:                                                                                                    |             |                   | Officer:    |                     |           |
| Time:        |                       |                    | Time:            |                           | Time:                                                                                                    |             |                   | Time:       |                     |           |
| Size:        |                       | Quantity:          | Size:            | Quantity:                 | Size:                                                                                                    |             | Quantity:         | Size:       |                     | Quantity: |
|              |                       |                    |                  |                           |                                                                                                    |             |                   |             |                     |           |
| Local I      | IP Address: 192.168.3 | 3.185              |                  | Time: 2019-02-12 18:37:14 | Total Disk Capaci                                                                                                    | ty: 175.78G | Space used: 66.8G | Space Ava   | ailable: 108.98G 38 | %         |
| -            |                       |                    |                  |                           | and the second second se |             |                   |             |                     |           |

| Review Files Repor   | ts Log Division      | Personnel   | Security Options   | Exit                        |                        |                              |                   |                          |     |          |
|----------------------|----------------------|-------------|--------------------|-----------------------------|------------------------|------------------------------|-------------------|--------------------------|-----|----------|
| Search Export        | Close                |             |                    |                             |                        |                              |                   |                          |     |          |
| Officer ID:          | cer:                 |             | :d <mark> </mark>  | To 2019-2-12                | •                      |                              |                   |                          |     |          |
| Statistics by office | Uploaded by depa     | artment 📗 F | layback Frequency  |                             |                        |                              |                   |                          |     |          |
| No. Officer ID       | Officer              | All Files   | Video length [min] | Audio length [min]          | Photoes                |                              |                   |                          |     | ^        |
| 1 000000             | 000000               |             |                    |                             |                        |                              |                   |                          |     |          |
| 2 000045             | 000045               |             |                    |                             |                        |                              |                   |                          |     |          |
| 3 000043             | 000043               |             |                    |                             |                        |                              |                   |                          |     |          |
| 4 000003             | 000003               |             |                    |                             |                        |                              |                   |                          |     |          |
| 5 000000             | 000000               |             |                    |                             |                        |                              |                   |                          |     |          |
| 6 300004             | 200003               |             |                    |                             |                        |                              |                   |                          |     |          |
| 7 300004             | 400003               |             |                    |                             |                        |                              |                   |                          |     |          |
| 8 300004             | 300004               |             |                    |                             |                        |                              |                   |                          |     |          |
| 9 000000             | 000000               |             |                    |                             |                        |                              |                   |                          |     | <b>.</b> |
| 10 000004            | 000004               |             |                    |                             |                        |                              |                   |                          |     |          |
|                      |                      |             |                    |                             |                        |                              |                   |                          |     | ~        |
| Local IP Ad          | dress: 192.168.3.185 |             |                    | Time: 2019-<br>Version: 1.0 | 02-12 18:38:08<br>0.09 | Total Disk Capacity: 175.78G | Space used: 66.8G | Space Available: 108.98G | 38% |          |

# 6. Логи

# Логирование

| Review Files Reports | Division Personne | el Security Options | Exit                      |                                         |                             |                  |             |
|----------------------|-------------------|---------------------|---------------------------|-----------------------------------------|-----------------------------|------------------|-------------|
| 01                   | •                 | 02                  |                           | 03                                      |                             | 04               |             |
| Device ID:           | 1                 | Device ID:          |                           | Device ID:                              |                             | Device ID:       |             |
| Officer ID:          |                   | Officer ID:         |                           | Officer ID:                             |                             | Officer ID:      |             |
| Officer:             |                   | Officer:            |                           | Officer:                                |                             | Officer:         |             |
| Time:                |                   | Time:               |                           | Time:                                   |                             | Time:            |             |
| Size:                | Quantity:         | Size:               | Quantity:                 | Size:                                   | Quantity:                   | Size:            | Quantity:   |
|                      |                   |                     |                           |                                         |                             |                  |             |
| 05                   | 1                 | 800                 |                           | 07                                      |                             | 08               |             |
| Device ID:           |                   | Device ID:          |                           | Device ID:                              |                             | Device ID:       |             |
| Officer ID:          |                   | Officer ID:         |                           | Officer ID:                             |                             | Officer ID:      |             |
| Officer:             |                   | Officer:            |                           | Officer:                                |                             | Officer:         |             |
| Time:                |                   | Time:               |                           | Time:                                   |                             | Time:            |             |
| Size:                | Quantity:         | Size:               | Quantity:                 | Size:                                   | Quantity:                   | Size:            | Quantity:   |
|                      |                   |                     |                           | í i i i i i i i i i i i i i i i i i i i |                             |                  |             |
|                      |                   |                     |                           |                                         |                             |                  |             |
| 09                   |                   | 10                  |                           | 11                                      |                             | 12               |             |
| Device ID:           |                   | Device ID:          |                           | Device ID:                              |                             | Device ID:       |             |
| Officer ID:          |                   | Officer ID:         |                           | Officer ID:                             |                             | Officer ID:      |             |
| Officer:             |                   | Officer:            |                           | Officer:                                |                             | Officer:         |             |
| Time:                |                   | Time:               |                           | Time:                                   |                             | Time:            |             |
| Size:                | Quantity:         | Size:               | Quantity:                 | Size:                                   | Quantity:                   | Size:            | Quantity:   |
|                      |                   |                     |                           |                                         |                             |                  |             |
|                      |                   |                     |                           |                                         |                             |                  |             |
| Local IP Address: 19 | 92.168.3.185      |                     | Time: 2019-02-12 18:44:12 | Total Disk Capacity                     | : 175.78G Space used: 66.8G | Space Available: | 108.98G 38% |
| No. 10               |                   |                     | Version: 1.00.09          |                                         |                             |                  |             |

| Review Files Reports                                                                                                    | Log Division Pr       | ersonnel Security Options Exit | D                         |               |                   |                   |                          |     |   |
|----------------------------------------------------------------------------------------------------|-----------------------|--------------------------------|---------------------------|---------------|-------------------|-------------------|--------------------------|-----|---|
| Search Delete Fi                                                                                                    | Close                 |                                |                           |               |                   |                   |                          |     |   |
| Officer:                                                                                                    | Event Types           | s: Ope                         | rate Time: 2019-2-9 🔹     | To: 2019-2-12 | •                 |                   |                          |     |   |
| Date Created                                                                                                    | Event                 | Event Content                  | Parent Department         | User          | IP Address        |                   |                          |     | ^ |
| 2019-2-12 18:45:27                                                                                                    | Using the module func | Log                            | XX Division               | admin         | 192.168.3.185     |                   |                          |     |   |
| 2019-2-12 18:43:53                                                                                                    | Using the module func | tLog                           | XX Division               | admin         | 192.168.3.185     |                   |                          |     |   |
| 2019-2-12 18:43:51                                                                                                    | Login system          |                                | XX Division               | admin         | 192.168.3.185     |                   |                          |     |   |
| 2019-2-12 18:42:31                                                                                                    | Using the module func | Log                            | XX Division               | admin         | 192.168.3.185     |                   |                          |     |   |
| 2019-2-12 18:42:26                                                                                                    | Using the module func | Review Files                   | XX Division               | admin         | 192.168.3.185     |                   |                          |     |   |
| 2019-2-12 18:37:39                                                                                                    | Using the module func | Reports                        | XX Division               | admin         | 192.168.3.185     |                   |                          |     |   |
| 2019-2-12 18:36:59                                                                                                    | Using the module func | Reports                        | XX Division               | admin         | 192.168.3.185     |                   |                          |     |   |
| 2019-2-12 18:36:46                                                                                                    | Login system          | 0                              | and a second              | admin         | 192.168.3.185     | -                 |                          |     |   |
| 2019-2-12 18:30:34                                                                                                    | Unprotect             | Экспорт в фаил в               | xcei                      | admin         | 192.168.3.185     |                   |                          |     |   |
| 2019-2-12 18:30:34                                                                                                    | Unprotect             | 6A05698@2019021214201310.jpg   | XX Division               | admin         | 192.168.3.185     | - 10 C            |                          |     |   |
| 2019-2-12 18:30:34                                                                                                    | Unprotect             | 6A05698@2019021214334310.mp4   | XX Division               | admin         | 192.168.3.185     |                   |                          |     |   |
| 2019-2-12 18:30:34                                                                                                    | Unprotect             | 6A05698@2019021214313510.mp4   | XX Division               | admin         | 192.168.3.185     |                   |                          |     |   |
| 2019-2-12 18:30:34                                                                                                    | Unprotect             | 6A05698@2019021217083410.mp4   | XX Division               | admin         | 192.168.3.185     |                   |                          |     |   |
| 2019-2-12 18:30:27                                                                                                    | Protect files         | 6A05698@2019021214313510.mp4   | XX Division               | admin         | 192.168.3.185     |                   |                          |     |   |
| 2019-2-12 18:30:27                                                                                                    | Protect files         | 6A05698@2019021214312910.mp4   | XX Division               | admin         | 192.168.3.185     |                   |                          |     |   |
| 2019-2-12 18:30:27                                                                                                    | Protect files         | 6A05698@2019021214201310.jpg   | XX Division               | admin         | 192.168.3.185     |                   |                          |     |   |
| 2019-2-12 18:30:27                                                                                                    | Protect files         | 6A05698@2019021214334310.mp4   | XX Division               | admin         | 192.168.3.185     |                   |                          |     |   |
| 2019-2-12 18:30:27                                                                                                    | Protect files         | 6A05698@2019021217083410.mp4   | XX Division               | admin         | 192.168.3.185     |                   |                          |     |   |
| Records: 231                                                                                                    |                       |                                |                           |               |                   |                   |                          |     | • |
| Local IP Addre                                                                                                    | ess: 192.168.3.185    | 1                              | Fime: 2019-02-12 18:45:28 | Total Disk    | Capacity: 175.78G | Space used: 66.8G | Space Available: 108.98G | 38% |   |
| - Contraction of the second second se |                       | ,                              | Version: 1.00.09          |               | -                 |                   |                          |     |   |

Примечание: журналы автоматически очищаются с интервалом времени около 6 месяцев.

#### 7. Безопасность

Функция предоставляется администратору для управления логинами пользователей.

| Review Files Reports Log | Division Personnel | Security Options | Exit                      |                     |                             |             |                      |           |
|--------------------------|--------------------|------------------|---------------------------|---------------------|-----------------------------|-------------|----------------------|-----------|
| 01                       |                    | 02               |                           | 03                  |                             | 04          |                      |           |
| Device ID:               |                    | Device Ity       |                           | Device ID:          |                             | Device ID:  |                      |           |
| Officer ID:              |                    | Officer ID:      |                           | Officer ID:         |                             | Officer ID: |                      |           |
| Officer:                 |                    | Officer:         |                           | Officer:            |                             | Officer:    |                      |           |
| Time:                    |                    | Time:            |                           | Time:               |                             | Time:       |                      |           |
| Size:                    | Quantity:          | Size:            | Quantity:                 | Size:               | Quantity:                   | Size:       |                      | Quantity: |
|                          |                    |                  |                           |                     |                             |             |                      |           |
| 0.5                      |                    |                  |                           | 07                  |                             | 0.0         |                      |           |
|                          |                    |                  |                           |                     |                             |             |                      |           |
| Device ID:               |                    | Device ID:       |                           | Device ID:          |                             | Device ID:  |                      |           |
| Officer ID:              |                    | Officer ID:      |                           | Officer ID:         |                             | Officer ID: |                      |           |
| Officer:                 |                    | Officer:         |                           | Officer:            |                             | Officer:    |                      |           |
| Time:                    |                    | Time:            |                           | Time:               |                             | Time:       |                      |           |
| Size:                    | Quantity:          | Size:            | Quantity:                 | Size:               | Quantity:                   | Size:       |                      | Quantity: |
|                          |                    |                  |                           |                     |                             |             |                      |           |
| 09                       |                    | 10               |                           | 111                 |                             | 12          |                      |           |
| Device ID:               |                    | Device ID:       |                           | Device ID:          |                             | Device ID:  |                      |           |
| Officer ID:              |                    | Officer ID:      |                           | Officer ID:         |                             | Officer ID: |                      |           |
| Officer:                 |                    | Officer:         |                           | Officer:            |                             | Officer:    |                      |           |
| Time:                    |                    | Time:            |                           | Time:               |                             | Time:       |                      |           |
| Size:                    | Quantity:          | Size:            | Quantity:                 | Size:               | Quantity:                   | Size:       |                      | Quantity: |
| ,                        |                    |                  |                           |                     |                             |             |                      |           |
|                          |                    |                  |                           |                     |                             |             |                      |           |
| Local IP Address: 192.16 | 8.3.185            |                  | Time: 2019-02-12 19:00:13 | Total Disk Capacity | : 175.78G Space used: 66.8G | Space Ava   | ailable: 108.98G 389 | 6         |
|                          |                    |                  | Version: 1 00 00          | Contraction of the  |                             |             |                      |           |
|                          |                    |                  | version: 1.00.09          |                     |                             |             |                      |           |

| Review Files Reports Log                                                                                        | Division Per | sonnel Security | Options Exit      |                  |                                                                                                    |             |                 |                     |   |
|----------------------------------------------------------------------------------------------------|--------------|-----------------|-------------------|------------------|----------------------------------------------------------------------------------------------------|-------------|-----------------|---------------------|---|
| Add Modify Cancel De                                                                                            | × 😣          |                 |                   |                  |                                                                                                    |             |                 |                     |   |
|                                                                                                    |              |                 |                   |                  |                                                                                                    | Permission  | n settings      | 1                   |   |
| - XX Division                                                                                                   | Officer ID   | Officer         | Parent Department | Available        |                                                                                                    | ^           |                 |                     |   |
|                                                                                                    | admin        | admin           | XX Division       | <b>V</b>         |                                                                                                    | Review      |                 |                     |   |
|                                                                                                    | 333          | uuu3            | XX Division       | <b>V</b>         |                                                                                                    | Setting     |                 |                     |   |
|                                                                                                    | sfsf         | sdfsdf          | XX Division       | <b>V</b>         |                                                                                                    | Reports     |                 |                     |   |
|                                                                                                    | ddd          | ddd             | XX Division       | <b>V</b>         |                                                                                                    | Log         |                 |                     |   |
|                                                                                                    |              |                 |                   |                  |                                                                                                    | Personr     |                 |                     |   |
|                                                                                                    |              |                 |                   |                  |                                                                                                    | Security    |                 |                     |   |
|                                                                                                    |              |                 |                   |                  |                                                                                                    | Options     |                 |                     |   |
|                                                                                                    |              |                 |                   |                  |                                                                                                    | Docking     |                 |                     |   |
|                                                                                                    |              |                 |                   |                  |                                                                                                    | Permit      | data deletion   |                     |   |
|                                                                                                    |              |                 |                   |                  |                                                                                                    | Permit      | file Lock       |                     |   |
|                                                                                                    |              |                 |                   |                  |                                                                                                    | Permit f    |                 |                     |   |
|                                                                                                    |              |                 |                   |                  |                                                                                                    | View Ov     |                 |                     |   |
|                                                                                                    |              |                 |                   |                  |                                                                                                    | Permit      |                 |                     | ſ |
|                                                                                                    |              |                 |                   |                  |                                                                                                    | Permit      |                 |                     |   |
|                                                                                                    |              |                 |                   |                  |                                                                                                    |             |                 |                     |   |
|                                                                                                    |              |                 |                   |                  |                                                                                                    |             |                 |                     |   |
|                                                                                                    |              |                 |                   |                  |                                                                                                    |             |                 |                     |   |
|                                                                                                    |              |                 |                   |                  |                                                                                                    |             |                 |                     |   |
|                                                                                                    |              |                 |                   |                  |                                                                                                    |             |                 |                     |   |
|                                                                                                    |              |                 |                   |                  |                                                                                                    |             |                 |                     |   |
|                                                                                                    |              |                 |                   |                  |                                                                                                    |             |                 |                     |   |
|                                                                                                    |              |                 |                   |                  |                                                                                                    |             |                 |                     |   |
|                                                                                                    |              |                 |                   |                  | _                                                                                                    | ×           |                 |                     |   |
| Local IP Address: 192.16                                                                                        | 8.3.185      |                 | Time: 201         | 9-02-12 19:04:00 | Total Disk Capacity: 175.78G                                                                                                    | Space used: | 56.8G Space Ava | ilable: 108.98G 38% |   |
| The second second second second second second second second second second second second second second second se |              |                 | Version:          | 1.00.09          | Contraction of the local division of the local division of the loc |             |                 |                     |   |
|                                                                                                    |              |                 |                   |                  |                                                                                                    |             |                 |                     |   |

# 7.1. Новый пользователь

# Нажмите «Добавить»

| Review Files Reports Log  | Division Per                                                                                                    | rsonnel Security                          | Options Exit                                                                                                    |                          |                                                                                                    |                                                                                                    |                                            |     |
|---------------------------|----------------------------------------------------------------------------------------------------|-------------------------------------------|----------------------------------------------------------------------------------------------------|--------------------------|----------------------------------------------------------------------------------------------------|----------------------------------------------------------------------------------------------------|--------------------------------------------|-----|
| Add Modify Cancel De      | Content of the second second s | Officer<br>admin<br>uuu3<br>sdfsdf<br>ddd | Parent Department<br>XX Division<br>XX Division<br>XX Division<br>XI User information<br>User No:<br>Dept Name<br>Password | Available                | User Name:<br>Confirm<br>Date Created<br>Confirm<br>Confirm<br>Confirm<br>Confirm<br>Confirm<br>Confirm<br>Confirm | Permission settin<br>Review Files<br>Setting Docking<br>Setting Docking<br>Division<br>Personnel<br>Security<br>Optoking station<br>Permit data de<br>Permit file dev<br>Permit file dev<br>Permit file voi<br>Permit Unprote | gs<br>;<br>letion<br>k<br>k<br>Only<br>Set |     |
| Local IP Address: 192.168 | .3.185                                                                                                    |                                           | Time: 2019<br>Version: 1.                                                                                                  | -02-12 19:07:49<br>00.09 | Total Disk Capacity: 175.78G                                                                                       | Space used: 66.8G                                                                                                    | Space Available: 108.98G                   | 38% |

1. Для нового пользователя надо ввести ID, имя, отделение, пароль.

2. Пароль должен быть 6 знаков с содержанием цифр и букв.

# 7.2. Права пользователя

1. Зайдите под правами администратора

| Review Files Reports Log    | Division Pers                             | sonnel Security                           | Options Exit                                                                  |                                    |                              |                                                                                                    |                                                                    |    |
|-----------------------------|-------------------------------------------|-------------------------------------------|-------------------------------------------------------------------------------|------------------------------------|------------------------------|----------------------------------------------------------------------------------------------------|--------------------------------------------------------------------|----|
| Add Modify Cancel Dele      | te Close                                  |                                           |                                                                               |                                    |                              |                                                                                                    |                                                                    |    |
| - trinit                    | Officer ID<br>admin<br>333<br>sfsf<br>ddd | Öfficer<br>admin<br>uuu3<br>safsdf<br>ddd | Parent Department<br>XX Division<br>XX Division<br>XX Division<br>XX Division | Available<br>2<br>2<br>2<br>2<br>2 |                              | Permission setting     All:     Setting Docking     Reports     Vereive Files     Setting Docking     Reports     Vereive Files     Setting Docking     Reports     Vereive Files     Decking Station     Decking Station     Dermit file do     Permit file do     Vermit file cov     View Own Data     Permit Unprote | μ<br>μ<br>μ<br>μ<br>μ<br>μ<br>μ<br>μ<br>μ<br>μ<br>μ<br>μ<br>μ<br>μ |    |
| Local IP Address: 192.168.3 | .185                                      |                                           | Time: 20<br>Version:                                                          | 19-02-12 19:12:37<br>1.00.09       | Total Disk Capacity: 175.78G | Space used: 66.8G                                                                                                    | Space Available: 108.98G 3                                         | 3% |

2. Выберите необходимую функцию "√".

| Review Files Reports Log Di   | vision Personnel Security Options                                                                                                    | Exit                      |                                                                                                    |
|-------------------------------|----------------------------------------------------------------------------------------------------|---------------------------|----------------------------------------------------------------------------------------------------|
| Add Modify Cancel Delete      | Close                                                                                                    |                           |                                                                                                    |
| - <u>EX EV(s) on</u><br>4444  | Difficer ID Officer Parent. Der<br>admin admin XX Divisior<br>333 uuu3 XX Divisior<br>sfsf sdfsdf XX Divisior<br>ddd ddd XX Divisior | Available                 | Permission settings         All:         Setting Docking         Reports         Division         Personnel         Opcins         Opcons Station         Operative View View         Operative View View         Operative View View Own Data Only         Operative Unprotect |
| Local IP Address: 192.168.3.1 | 85                                                                                                    | Time: 2019-02-12 19:14:04 | Total Disk Capacity: 175.786 Space used: 66.86 Space Available: 108.986 38%                                                                                                    |
| - 40°                         |                                                                                                    | Version: 1.00.09          |                                                                                                    |

#### 8. Изменение пароля

|    |                 | -               |               |             |             |                 |
|----|-----------------|-----------------|---------------|-------------|-------------|-----------------|
| П  | NU UDMANAULUU   | NOTE HADAVATINA | MCODOTI OTODI |             |             | TOTTDODYCTOLILO |
| 11 | ри изменении па | роля необходимо | указать старе | ын, а затсм | новый и сто | подтверждение.  |

| 04                                                                                                    |              | 00                                                                                                    |                                                              | 0.0                                                                                                    |           |                                                                                                    |                 |
|----------------------------------------------------------------------------------------------------|--------------|----------------------------------------------------------------------------------------------------|--------------------------------------------------------------|----------------------------------------------------------------------------------------------------|-----------|----------------------------------------------------------------------------------------------------|-----------------|
| มา                                                                                                    |              | 02                                                                                                    |                                                              | 03                                                                                                    |           | 04                                                                                                    |                 |
| Device ID:                                                                                                    |              | Device ID:                                                                                                    |                                                              | Device ID:                                                                                                    |           | Device ID:                                                                                                    |                 |
| Officer ID:                                                                                                    |              | Officer ID:                                                                                                    |                                                              | Officer ID:                                                                                                    |           | Officer ID:                                                                                                    |                 |
| Officer:                                                                                                    |              | Officer:                                                                                                    |                                                              | Officer:                                                                                                    |           | Officer:                                                                                                    |                 |
| lime:                                                                                                    |              | Time:                                                                                                    |                                                              | Time:                                                                                                    |           | Time:                                                                                                    |                 |
| Size:                                                                                                    | Quantity:    | Size:                                                                                                    | Quantity:                                                    | Size:                                                                                                    | Quantity: | Size:                                                                                                    | Quantity:       |
|                                                                                                    |              | _                                                                                                    |                                                              |                                                                                                    |           |                                                                                                    |                 |
| )5                                                                                                    |              | 06                                                                                                    |                                                              | 07                                                                                                    |           | 08                                                                                                    |                 |
| Device ID:                                                                                                    |              | Device ID:                                                                                                    |                                                              | Device ID:                                                                                                    |           | Device ID:                                                                                                    |                 |
| Officer ID:                                                                                                    |              | Officer ID:                                                                                                    |                                                              | Officer ID:                                                                                                    |           | Officer ID:                                                                                                    |                 |
| Officer:                                                                                                    |              | Officer:                                                                                                    |                                                              | Officer:                                                                                                    |           | Officer:                                                                                                    |                 |
| Fime:                                                                                                    |              | Time:                                                                                                    |                                                              | Time:                                                                                                    |           | Time:                                                                                                    |                 |
| ize:                                                                                                    | Quantity:    | Size:                                                                                                    | Quantity:                                                    | Size:                                                                                                    | Quantity: | Size:                                                                                                    | Quantity:       |
|                                                                                                    |              |                                                                                                    |                                                              |                                                                                                    |           |                                                                                                    |                 |
| 9                                                                                                    |              | 10                                                                                                    |                                                              | 11                                                                                                    |           | 12                                                                                                    |                 |
| Device ID:                                                                                                    |              | Device ID:                                                                                                    |                                                              | Device ID:                                                                                                    |           | Device ID:                                                                                                    |                 |
| Officer ID:                                                                                                    |              | Officer ID:                                                                                                    |                                                              | Officer ID:                                                                                                    |           | Officer ID:                                                                                                    |                 |
| Officer:                                                                                                    |              | Officer:                                                                                                    |                                                              | Officer:                                                                                                    |           | Officer:                                                                                                    |                 |
| lime:                                                                                                    |              | Time:                                                                                                    |                                                              | Time:                                                                                                    |           | Time:                                                                                                    |                 |
| lize:                                                                                                    | Quantity:    | Size:                                                                                                    | Quantity:                                                    | Size:                                                                                                    | Quantity: | Size:                                                                                                    | Quantity:       |
|                                                                                                    |              |                                                                                                    |                                                              |                                                                                                    |           |                                                                                                    |                 |
| Digital Doc                                                                                                    | king Station | System                                                                                                    |                                                              |                                                                                                    |           |                                                                                                    | Change Password |
| Digital Doc                                                                                                    | king Station | System                                                                                                    |                                                              |                                                                                                    |           |                                                                                                    | Change Password |
| Digital Doc                                                                                                    | king Station | System                                                                                                    |                                                              | 03                                                                                                    |           | 04                                                                                                    | Change Password |
| Digital Doc<br>)1<br><sup>Jevice ID:</sup>                                                                                                    | king Station | System                                                                                                    |                                                              | 03<br>Device ID:                                                                                                    |           | 04<br>Device ID:                                                                                                    | Change Password |
| Digital Doc<br>Digital Doc<br>Digital Doc<br>Digital Doc                                                                                                    | king Station | System                                                                                                    |                                                              | Device ID:<br>Officer ID:                                                                                                    |           | Q4<br>Device ID:<br>Officer ID:                                                                                                    | Change Password |
| Digital Doc<br>Digital Doc<br>Device ID:<br>Officer ID:<br>Officer:                                                                                                    | king Station | System                                                                                                    |                                                              | Device ID:<br>Officer ID:<br>Officer:                                                                                                    |           | O4<br>Device ID:<br>Officer ID:<br>Officer:                                                                                                    | Change Password |
| Digital Doc<br>Di<br>Device ID:<br>Difficer ID:<br>Difficer:<br>ime:                                                                                                    | king Station | System O2 Device ID: Officer ID: Officer: Officer: Office                                                                                                    |                                                              | Device ID:<br>Officer ID:<br>Officer:                                                                                                    |           | O4<br>Device ID:<br>Officer ID:<br>Officer:<br>Time:                                                                                                    | Change Password |
| Digital Doc<br>Dievel D:<br>Officer ID:<br>Officer ID:<br>Stree:                                                                                                    | king Station | System<br>Device ID:<br>Officer ID:<br>Officer:                                                                                                    | User N «                                                     | Device ID:<br>Officer ID:<br>Officer:                                                                                                    | Quantity: | O4<br>Device ID:<br>Officer ID:<br>Officer:<br>Time:<br>Size:                                                                                                    | Change Password |
| Digital Doc<br>Di<br>Device ID:<br>Officer ID:<br>Officer ID:<br>Offi | king Station | System<br>Device ID:<br>Officer ID:<br>Officer                                                                                                    | User N to                                                    | Device ID:<br>Officer ID:<br>Officer:                                                                                                    | Quantity: | Officer ID:<br>Officer ID:<br>Officer:<br>Time:<br>Size:                                                                                                    | Change Password |
| Digital Doc<br>Di<br>Device ID:<br>Difficer ID:<br>Difficer ID:<br>Difficer:<br>izze:                                                                                                    | king Station | System<br>Device ID:<br>Officer ID:<br>Officer:                                                                                                    | User N c                                                     | Device ID:<br>Officer ID:<br>Officer:                                                                                                    | Quantity: | O4<br>Device ID:<br>Officer ID:<br>Officer:<br>Time:<br>Size:                                                                                                    | Change Password |
| Digital Doc<br>Di<br>Device ID:<br>Officer ID:<br>Officer ID:<br>Officer:<br>Size:<br>Device ID:                                                                                                    | king Station | System<br>Oevice ID:<br>Officer ID:<br>Officer:<br>Officer:<br>Old I<br>New F                                                                                                    | User N r<br>Passwort E                                       | Device ID:<br>Officer ID:<br>Officer                                                                                                    | Quantity: | Officer ID:<br>Officer ID:<br>Officer ID:<br>Officer ID:<br>Size:<br>Officer<br>Officer<br>Device ID:                                                                                                    | Change Password |
| Digital Doc<br>Device ID:<br>Officer ID:<br>Officer:<br>Size:<br>Device ID:<br>Device ID:                                                                                                    | king Station | System<br>Device ID:<br>Officer ID:<br>Officer                                                                                                    | User Ni z                                                    | O3<br>Device ID:<br>Officer:<br>Officer:                                                                                                    | Quantity: | O4 Device ID: Officer ID: Size: Officer Device ID: Officer ID: Officer ID:                                                                                                    | Change Password |
| Digital Doc<br>01 Device ID: Officer ID: Size: Device ID: Deficer ID: Officer ID: Officer ID: Officer ID:                                                                                                    | king Station | System<br>Device ID:<br>Officer ID:<br>Officer:<br>Officer:<br>Officer:                                                                                                    | User N 12<br>Vasswor 12<br>Vasswor 12                        | Device ID:<br>Officer ID:<br>Officer:                                                                                                    | Quantity: | Officer ID:<br>Officer ID:<br>Officer ID:<br>Size:<br>Size:<br>Device ID:<br>Officer ID:<br>Officer ID:<br>Officer:                                                                                                    | Change Password |
| Digital Doc Di Digital Doc Di Device ID: Difficer ID: Difficer: Difficer: Difficer: Difficer: Difficer: Difficer: Difficer: Difficer: Diffice: Diffice: Diff                                                                                                    | king Station | System<br>Device ID:<br>Officer ID:<br>Officer:<br>Officer:<br>Office:<br>Office: | User N c<br>Passwor t<br>Passwor t<br>Passwor t              | Device ID:<br>Officer ID:<br>Officer:                                                                                                    | Quantity: | O4       Device ID:       Officer ID:       Officer Size:       Size:       Device ID:       Officer ID:       Officer ID:       Officer:       Time:                                                                                                    | Change Password |
| Digital Doc Divice ID: Divice ID: Difficer ID: Divice ID: Difficer ID: Difficer ID:                                                                                                    | Cuantity:    | System O2 Device ID: Officer ID: Officer Officer Officer Officer Officer Officer                                                                                                    | User N x<br>Jasswor t<br>Jasswor t<br>Jasswor t              | Device ID:<br>Officer ID:<br>Officer:                                                                                                    | Quantity: | Officer ID:<br>Officer ID:<br>Officer ID:<br>Officer ID:<br>Size:<br>Size:<br>Officer ID:<br>Officer ID:<br>Officer ID:<br>Officer:<br>Size:                                                                                                    | Change Password |
| Digital Doc<br>Provice ID:<br>Officer ID:<br>Officer ID:<br>Offic                                                                                                    | Cuantity:    | System                                                                                                    | User N r<br>Passwor t<br>Passwor t<br>Confirm C              | Device ID:<br>Officer ID:<br>Officer:                                                                                                    | Quantity: | Officer ID:<br>Officer ID:<br>Officer ID:<br>Officer ID:<br>Officer ID:<br>Officer ID:<br>Officer ID:<br>Officer ID:<br>Officer ID:<br>Officer ID:<br>Officer ID:<br>Officer ID:                                                                                                    | Change Password |
| Digital Doc Dievice ID: Officer U: Officer U: Officer ID: Officer ID: Officer                                                                                                    | Cuantity:    | System                                                                                                    | User N x<br>Passwor t<br>Passwor t<br>Confirm (              | Device ID:<br>Officer ID:<br>Officer ID:<br>Officer                                                                                                    | Quantity: | Officer ID:<br>Officer ID:<br>Officer ID:<br>Officer ID:<br>Officer ID:<br>Officer ID:<br>Officer ID:<br>Officer ID:<br>Officer ID:<br>Size:<br>Size:                                                                                                    | Change Password |
| Digital Doc Discurdance Discurdance Differer Differer Dif                                                                                                    | Cuantity:    | System                                                                                                    | User N x Description                                         | ancel                                                                                                    | Quantity: | 04       Device ID:       Officer ID:       Officer Size:       Size:       Device ID:       Officer ID:       Officer ID:       Offi | Change Password |
| Digital Doc Di Digital Doc Di Device ID: Difficer ID: Difficer ID: Dif                                                                                                    | Quantity:    | System Device ID: Officer ID: Officer Officer ID: Confirm New F Confirm New F ID Device ID: Device ID: Officer ID:                                                                                                    | User N 4                                                     | ancel                                                                                                    | Quantity: | 04       Device ID:       Officer ID:       Officer ID:       Officer ID:       Officer ID:       Officer ID:       Officer ID:       Officer:       Time:       Size:       Size:       Device ID:       Officer:       Time:       Size:       Officer:       Time:       Officer:       Officer:                                                                                            | Change Password |
| Digital Doc Digital Doc Digital Doc Digital Doc Differ ID: Differ ID: Differ                                                                                                    | king Station | System                                                                                                    | User N x<br>Passwor t<br>Passwor t<br>Confirm ()             | ancel                                                                                                    | Quantity: | O4         Device ID:         Officer ID:         Officer ID:         Size:         Device ID:         Officer ID:         Officer ID:                                                                                                    | Change Password |
| Digital Doc Digital Doc Digital Doc Digital Doc Differ D: Differ D: Differ D                                                                                                    | Cuantity:    | System                                                                                                    | User N s                                                     | ancel                                                                                                    | Quantity: | 04         Device ID:         Officer ID:         Officer S:         Time:         Size:         Officer ID:         Officer ID:         Officer ID:         Officer ID:         Officer ID:         Officer ID:         Officer ID:         Officer ID:         Officer ID:                                                                                                    | Change Password |
| Digital Doc Digital Doc Digital Doc Difficer ID: Difficer ID: Difficer                                                                                                    | Cuantity:    | System Device ID: Officer ID: Officer: Officer: Officer: Officer: Officer: Officer: Officer: Officer: Time: Time:                                                                                                    | User N 4                                                     | ancel                                                                                                    | Quantity: | O4         Device ID:         Officer ID:         Officer ID:         Officer ID:         Officer ID:         Officer ID:         Officer:         Time:         Size:         Device ID:         Officer ID:         Officer:         Time:         Device ID:         Officer:         Time:         Officer ID:         Officer:         Time:                                                                                                    | Change Password |
| Digital Doc Digital Doc Digital Doc Dificer ID: Difficer ID: Difficer                                                                                                    | king Station | System                                                                                                    | User N c<br>Passwor t<br>Passwor t<br>Confirm C              | ancel                                                                                                    | Quantity: | 04         Device ID:         Officer ID:         Officer ID:         Officer ID:         Size:         Device ID:         Officer:         Time:         Size:         Device ID:         Officer ID:         Officer ID:         Officer ID:         Officer ID:         Officer ID:         Officer:         Time:         Size:                                                                                                    | Change Password |
| Digital Doc<br>1 Provide ID: Filter ID: Filter                                                                                                    | Cuantity:    | System                                                                                                    | User N ¢<br>Passwor t<br>Passwor t<br>Confirm (<br>Cuantity: | ancel                                                                                                    | Quantity: | O4         Device ID:         Officer ID:         Officer ID:         Size:         Device ID:         Officer ID:         Officer                                      | Change Password |
| Digital Doc Digital Doc Digital Doc Digital Doc Digital Doc Digital Doc Digital Doc Digital District District D                                                                                                    | king Station | System                                                                                                    | User N s<br>vasswor t<br>vasswor t<br>Confirm (<br>Quantity: | Device ID:<br>Officer ID:<br>Officer ID:<br>Officer:<br>ancel<br>Device ID:<br>Officer ID:<br>Officer ID:<br>Officer ID:<br>Officer ID:<br>Officer:<br>Time:<br>Size:<br>Size:<br>Size: | Quantity: | 04       Device ID:       Officer ID:       Officer ID:       Size:       Size:       Officer ID:       Officer:       Time:       Size:       Device ID:       Officer:       Time:       Size:       Officer:       Time:       Size:       Officer ID:       Officer ID:       Officer ID:       Officer ID:       Size:                                                                                                    | Change Password |

# 9. Выход из программы

# Нажмите кнопку «Выход»

| Digital Do    | cking Station      | System      |                           |                     |              |                 |             |                   | x<br>U    |
|---------------|--------------------|-------------|---------------------------|---------------------|--------------|-----------------|-------------|-------------------|-----------|
| 01            |                    | 02          |                           | 03                  |              |                 | 04          |                   | _         |
| Device ID:    |                    | Device ID:  |                           | Device ID:          |              |                 | Device ID:  |                   |           |
| Officer ID:   |                    | Officer ID: |                           | Officer ID:         |              |                 | Officer ID: |                   |           |
| Officer:      |                    | Officer:    |                           | Officer:            |              |                 | Officer:    |                   |           |
| Time:         |                    | Time:       |                           | Time:               |              |                 | Time:       |                   |           |
| Size:         | Quantity:          | Size:       | Quantity:                 | Size:               | Qua          | antity:         | Size:       |                   | Quantity: |
|               |                    |             |                           |                     |              |                 |             |                   |           |
| 05            |                    | 06          |                           | 07                  |              |                 | 08          |                   |           |
| Device ID:    |                    | Device ID:  |                           | Device ID:          |              |                 | Device ID:  |                   |           |
| Officer ID:   |                    | Officer ID: |                           | Officer ID:         |              |                 | Officer ID: |                   |           |
| Officer:      |                    | Officer:    |                           | Officer:            |              |                 | Officer:    |                   |           |
| Time:         |                    | Time:       |                           | Time:               |              |                 | Time:       |                   |           |
| Size:         | Quantity:          | Size:       | Quantity:                 | Size:               | Qui          | antity:         | Size:       |                   | Quantity: |
|               |                    |             |                           |                     |              |                 |             |                   |           |
| 09            |                    | 10          |                           | 11                  |              |                 | 12          |                   |           |
| Device ID:    |                    | Device ID:  |                           | Device ID:          |              |                 | Device ID:  |                   |           |
| Officer ID:   |                    | Officer ID: |                           | Officer ID:         |              |                 | Officer ID: |                   |           |
| Officer:      |                    | Officer:    |                           | Officer:            |              |                 | Officer:    |                   |           |
| Time:         |                    | Time:       |                           | Time:               |              |                 | Time:       |                   |           |
| Size:         | Quantity:          | Size:       | Quantity:                 | Size:               | Qua          | antity:         | Size:       |                   | Quantity: |
|               |                    |             |                           |                     |              |                 |             |                   |           |
|               |                    |             |                           |                     |              |                 |             |                   |           |
| Local IP Addr | ess: 192.168.3.185 |             | Time: 2019-02-12 15:21:38 | Total Disk Capacity | :175.78G Spa | ce used: 66.69G | Space A     | vailable: 109.09G | 37.94%    |
|               |                    |             | Version: 1.00.09          |                     |              |                 |             |                   |           |

В окне выбора «Перезагрузка/Выход/Отключение» введите пароль (по умолчанию: 2014, можно изменить в меню настроек)

| Digital Dock      | ing Station   | System      |                   |                    |                   |                   |             |                   | x<br>U    |
|-------------------|---------------|-------------|-------------------|--------------------|-------------------|-------------------|-------------|-------------------|-----------|
| 01                |               | 02          |                   | 03                 |                   |                   | 04          |                   |           |
| Device ID:        |               | Device ID:  |                   | Device ID:         |                   |                   | Device ID:  |                   |           |
| Officer ID:       |               | Officer ID: |                   | Officer ID:        |                   |                   | Officer ID: |                   |           |
| Officer:          |               | Officer:    |                   | Officer:           |                   |                   | Officer:    |                   |           |
| Time:             |               | Time:       |                   | Time:              |                   |                   | Time:       |                   |           |
| Size:             | Quantity:     | Size:       | Quantity:         | Size:              |                   | Quantity:         | Size:       |                   | Quantity: |
|                   |               |             |                   |                    |                   |                   |             |                   |           |
| 0.5               |               |             |                   |                    |                   |                   | 0.0         |                   |           |
|                   |               | 00          |                   |                    |                   |                   |             |                   |           |
| Officer ID:       |               | Officer ID: | N/Z               |                    | (1)               |                   | Officer ID: |                   |           |
| Officer:          |               | Officer:    |                   |                    |                   |                   | Officer:    |                   |           |
| Time:             |               | Time:       |                   |                    | Power Off         |                   | Time:       |                   |           |
| Size:             | Quantity:     | Size:       |                   |                    |                   | tity:             | Size:       |                   | Quantity: |
|                   | 144444        |             |                   |                    |                   |                   |             |                   |           |
|                   |               |             |                   |                    |                   | _                 |             |                   |           |
| 09                |               | 10          |                   | 11                 |                   |                   | 12          |                   |           |
| Device ID:        |               | Device ID:  |                   | Device ID:         |                   |                   | Device ID:  |                   |           |
| Officer ID:       |               | Officer ID: |                   | Officer ID:        |                   |                   | Officer ID: |                   |           |
| Officer:          |               | Officer:    |                   | Officer:           |                   |                   | Officer:    |                   |           |
| Time:             |               | Time:       |                   | Time:              |                   |                   | Time:       |                   |           |
| Size:             | Quantity:     | Size:       | Quantity:         | Size:              |                   | Quantity:         | Size:       |                   | Quantity: |
|                   |               |             |                   |                    |                   |                   |             |                   |           |
|                   |               |             |                   |                    |                   |                   |             |                   |           |
| Local IP Address: | 192.168.3.185 |             | Time: 2019-02-121 | 5:24:04 Total Disk | Capacity: 175.78G | Space used: 66.69 | G Space A   | vailable: 109.09G | 37.94%    |
|                   |               |             | Version: 1.00.09  |                    |                   |                   |             |                   |           |

| Digital Docki                                                                                                    | ng Station  | System      |                     |                  |                 |               |                  |             |                  | Exit System  |
|----------------------------------------------------------------------------------------------------|-------------|-------------|---------------------|------------------|-----------------|---------------|------------------|-------------|------------------|--------------|
| DiBital Docki                                                                                                    | ing oracion | System      |                     |                  |                 |               |                  |             |                  | <u>୧</u> ୦୦୦ |
| 01                                                                                                    |             | 02          | -Enter Administrato | r Password       | •               |               |                  | 04          |                  |              |
| Device ID:                                                                                                    |             | Device ID:  | ****                |                  |                 |               |                  | Device ID:  |                  |              |
| Officer ID:                                                                                                    |             | Officer ID: |                     |                  |                 |               |                  | Officer ID: |                  |              |
| Officer:                                                                                                    |             | Officer:    |                     |                  |                 |               | -                | Officer:    |                  |              |
| Time:                                                                                                    |             | Time:       |                     | 1                |                 |               | 1                | Time:       |                  |              |
| Size:                                                                                                    | Quantity:   | Size:       |                     |                  |                 |               | antity:          | Size:       |                  | Quantity:    |
|                                                                                                    |             |             |                     |                  | 3               |               |                  |             |                  |              |
| 0.5                                                                                                    |             |             |                     |                  |                 |               |                  |             |                  |              |
| 05                                                                                                    |             | 06          |                     |                  |                 |               |                  | 08          |                  |              |
| Device ID:                                                                                                    |             | Device ID:  |                     |                  |                 |               |                  | Device ID:  |                  |              |
| Officer ID:                                                                                                    |             | Officer ID: | (4)                 | (5)              | (6)             |               |                  | Officer ID: |                  |              |
| Officer:                                                                                                    |             | Officer:    |                     |                  |                 |               |                  | Officer:    |                  |              |
| lime:                                                                                                    |             | Time:       |                     |                  |                 |               |                  | Time:       |                  |              |
| Size:                                                                                                    | Quantity:   | Size:       |                     |                  |                 |               | antity:          | Size:       |                  | Quantity:    |
|                                                                                                    |             | _           |                     |                  |                 |               | _                |             |                  |              |
| 09                                                                                                    |             | 10          |                     |                  |                 |               |                  | 12          |                  |              |
| Device ID:                                                                                                    |             | Device ID:  |                     |                  |                 | ENTER         |                  | Device ID:  |                  |              |
| Officer ID:                                                                                                    |             | Officer ID: |                     |                  |                 | ENTER         |                  | Officer ID: |                  |              |
| Officer:                                                                                                    |             | Officer:    |                     |                  |                 |               |                  | Officer:    |                  |              |
| Time:                                                                                                    |             | Time:       |                     |                  |                 |               |                  | Time:       |                  |              |
| Size:                                                                                                    | Quantity:   | Size:       |                     |                  |                 |               | antity:          | Size:       |                  | Quantity:    |
| ,<br>,                                                                                                    |             |             |                     |                  | 1               |               |                  | - I '       |                  |              |
|                                                                                                    |             |             |                     |                  |                 |               |                  |             |                  |              |
| Local IP Address: 19                                                                                                    | 2.168.3.185 |             | Time: 201           | 9-02-12 15:24:32 | Total Disk Capa | city: 175.78G | Space used: 66.6 | 9G Space Av | ailable: 109.09G | 37.94%       |
|                                                                                                    |             |             | Vortice: 1          | 00.09            |                 |               |                  |             |                  |              |
| and the second second s |             |             | version: 1          |                  |                 |               |                  |             |                  |              |

# 9.1. Изменение пароля выхода из системы

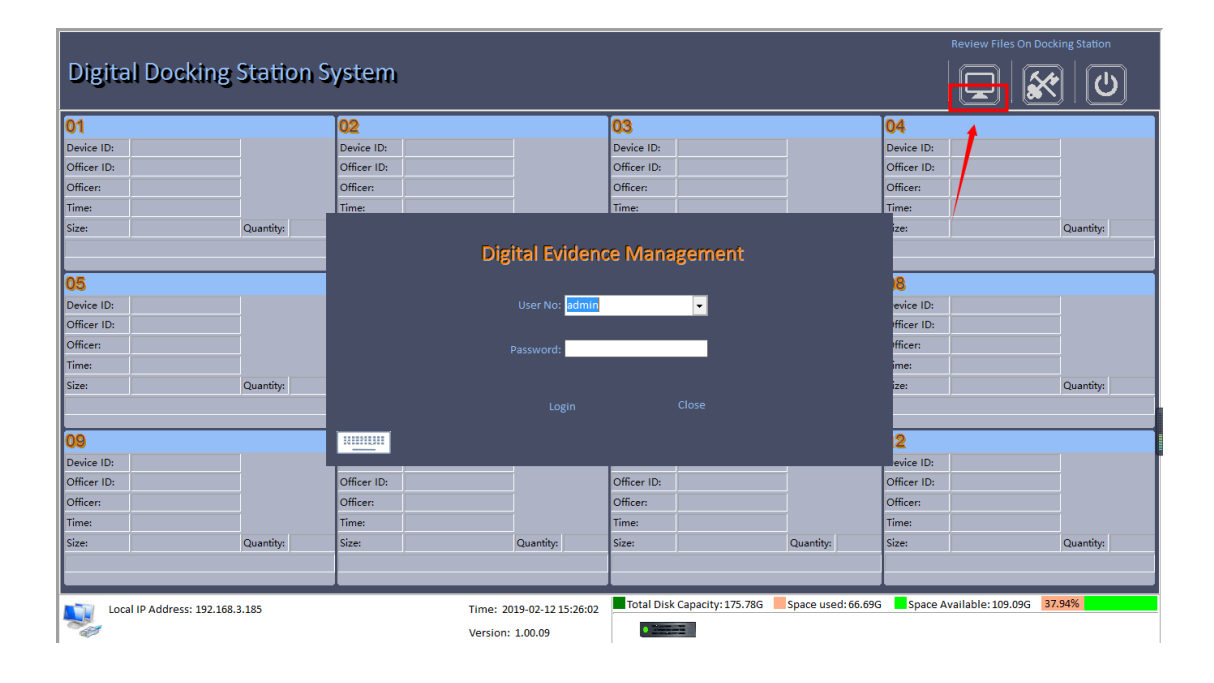

| Review Files Reports Log                                                                                                    | Division Personnel                                                                                                    | Security Options                                                                                                    | Exit                                                                                                    |                                                                                                    |                                                                                                    |                                                                                                    |             |                   |           |
|----------------------------------------------------------------------------------------------------|----------------------------------------------------------------------------------------------------|----------------------------------------------------------------------------------------------------|----------------------------------------------------------------------------------------------------|----------------------------------------------------------------------------------------------------|----------------------------------------------------------------------------------------------------|----------------------------------------------------------------------------------------------------|-------------|-------------------|-----------|
| 01                                                                                                    |                                                                                                    | 0.0                                                                                                    |                                                                                                    | 03                                                                                                    |                                                                                                    |                                                                                                    | 04          |                   |           |
| O I<br>Device ID:                                                                                                    |                                                                                                    |                                                                                                    |                                                                                                    | US<br>Device ID:                                                                                                    |                                                                                                    |                                                                                                    | Device ID:  |                   |           |
| Officer ID:                                                                                                    |                                                                                                    | Officer ID:                                                                                                    |                                                                                                    | Officer ID:                                                                                                    |                                                                                                    |                                                                                                    | Officer ID: |                   | _         |
| Officer:                                                                                                    |                                                                                                    | Officer:                                                                                                    |                                                                                                    | Officer                                                                                                    |                                                                                                    |                                                                                                    | Officer:    |                   | _         |
| Time:                                                                                                    |                                                                                                    | Time                                                                                                    |                                                                                                    | Time                                                                                                    |                                                                                                    |                                                                                                    | Time        |                   | _         |
| Size                                                                                                    | Quantitic                                                                                                    | Size                                                                                                    | Quantity                                                                                                    | Size                                                                                                    |                                                                                                    | Quantitic                                                                                                    | Size        |                   | Quantity  |
|                                                                                                    | quantity                                                                                                    |                                                                                                    | Quantity                                                                                                    |                                                                                                    |                                                                                                    | (dunity)                                                                                                    | 0.201       |                   | quantity  |
|                                                                                                    |                                                                                                    |                                                                                                    | \                                                                                                    |                                                                                                    |                                                                                                    |                                                                                                    |             |                   |           |
| 05                                                                                                    |                                                                                                    | 06                                                                                                    |                                                                                                    | 07                                                                                                    |                                                                                                    |                                                                                                    | 08          |                   |           |
| Device ID:                                                                                                    |                                                                                                    | Device ID:                                                                                                    |                                                                                                    | Device ID:                                                                                                    |                                                                                                    |                                                                                                    | Device ID:  |                   |           |
| Officer ID:                                                                                                    |                                                                                                    | Officer ID:                                                                                                    |                                                                                                    | Officer ID:                                                                                                    |                                                                                                    |                                                                                                    | Officer ID: |                   |           |
| Officer:                                                                                                    |                                                                                                    | Officer:                                                                                                    |                                                                                                    | Officer:                                                                                                    |                                                                                                    |                                                                                                    | Officer:    |                   |           |
| Time:                                                                                                    |                                                                                                    | Time:                                                                                                    |                                                                                                    | Time:                                                                                                    |                                                                                                    |                                                                                                    | Time:       |                   |           |
| Size:                                                                                                    | Quantity:                                                                                                    | Size:                                                                                                    | Quantity                                                                                                    | : Size:                                                                                                    |                                                                                                    | Quantity:                                                                                                    | Size:       |                   | Quantity: |
|                                                                                                    |                                                                                                    |                                                                                                    |                                                                                                    |                                                                                                    |                                                                                                    |                                                                                                    |             |                   |           |
|                                                                                                    |                                                                                                    |                                                                                                    |                                                                                                    |                                                                                                    |                                                                                                    |                                                                                                    |             |                   |           |
| 09                                                                                                    |                                                                                                    | 10                                                                                                    |                                                                                                    | 11                                                                                                    |                                                                                                    |                                                                                                    | 12          |                   |           |
| Device ID:                                                                                                    |                                                                                                    | Device ID:                                                                                                    |                                                                                                    | Device ID:                                                                                                    |                                                                                                    |                                                                                                    | Device ID:  |                   |           |
| Officer ID:                                                                                                    |                                                                                                    | Officer ID:                                                                                                    |                                                                                                    | Officer ID:                                                                                                    |                                                                                                    |                                                                                                    | Officer ID: |                   |           |
| Officer:                                                                                                    |                                                                                                    | Officer:                                                                                                    |                                                                                                    | Officer:                                                                                                    |                                                                                                    |                                                                                                    | Officer:    |                   | _         |
| Time:                                                                                                    |                                                                                                    | Time:                                                                                                    |                                                                                                    | Time:                                                                                                    |                                                                                                    |                                                                                                    | Time:       |                   |           |
| Size:                                                                                                    | Quantity:                                                                                                    | Size:                                                                                                    | Quantity                                                                                                    | : Size:                                                                                                    |                                                                                                    | Quantity:                                                                                                    | Size:       |                   | Quantity: |
|                                                                                                    |                                                                                                    |                                                                                                    |                                                                                                    |                                                                                                    |                                                                                                    |                                                                                                    |             |                   |           |
|                                                                                                    |                                                                                                    | <u>^</u>                                                                                                    |                                                                                                    | Tatal Di                                                                                                    | Constitue 175, 70C                                                                                                 | Carrier words of con                                                                                                    | Carry A     | vilable 100.00C   | 27.04%    |
| Local IP Address: 192.168.3                                                                                                    | 3.185                                                                                                    |                                                                                                    | Time: 2019-02-12                                                                                                    | 15-26-37 III IOLAI DIS                                                                                                    | k capacity: 175.78G                                                                                                | space used: 00.09                                                                                                    | S space A   | /anable: 109.09G  | 37.3470   |
|                                                                                                    |                                                                                                    |                                                                                                    |                                                                                                    | 20120107                                                                                                    |                                                                                                    |                                                                                                    |             |                   |           |
| N. C. C. C. C. C. C. C. C. C. C. C. C. C.                                                                                                    |                                                                                                    |                                                                                                    | Version: 1.00.09                                                                                                    |                                                                                                    |                                                                                                    |                                                                                                    |             |                   |           |
| Review Files Reports Log                                                                                                    | Division Personnel                                                                                                    | Security Options                                                                                                    | Version: 1.00.09                                                                                                    |                                                                                                    |                                                                                                    |                                                                                                    |             |                   |           |
| Review Files Reports Log                                                                                                    | Division Personnel                                                                                                    | Security Options                                                                                                    | Version: 1.00.09                                                                                                    |                                                                                                    |                                                                                                    |                                                                                                    |             |                   |           |
| Review Files Reports Log<br>Save Close<br>Setting Docking Basic information                                                                                                    | Division Personnel                                                                                                    | Security Options                                                                                                    | Version: 1.00.09                                                                                                    |                                                                                                    |                                                                                                    |                                                                                                    |             |                   |           |
| Review Files Reports Log                                                                                                    | Division Personnel                                                                                                    | security Options                                                                                                    | Version: 1.00.09                                                                                                    |                                                                                                    |                                                                                                    |                                                                                                    |             |                   |           |
| Review Files Reports Log                                                                                                    | Division Personnel                                                                                                    | scurity Options                                                                                                    | Version: 1.00.09                                                                                                    |                                                                                                    |                                                                                                    |                                                                                                    |             |                   |           |
| Review Files Reports Log<br>Save Close<br>Setting Docking Basic Information<br>Wirted LAN Add                                                                                                    | Division Personnel on About subta                                                                                                    | sks                                                                                                    | Version: 1.00.09                                                                                                    |                                                                                                    |                                                                                                    |                                                                                                    |             |                   |           |
| Review Files Reports Log<br>Save Close<br>Setting Docking Basic Information<br>Wirred LAN_Add<br>File storage me                                                                                                    | Division Personnel On About subta                                                                                                    | Security Options                                                                                                    | Version: 1.00.09                                                                                                    |                                                                                                    | <b>⇒</b>                                                                                                    | 70 6                                                                                                    |             |                   |           |
| Review Files Reports Log<br>Save Close<br>Setting Docking Basic information<br>Hele storage me<br>Cover the                                                                                                    | Division Personnel On About subtar vanced Options N thod                                                                                                    | Security Options                                                                                                    | tile Manual                                                                                                    | Clean up space                                                                                                    | Choice a storage di                                                                                                | sk: <mark>E</mark>                                                                                                    |             |                   |           |
| Review Files Reports Log<br>Save Close<br>Setting Docking Basic information<br>File storage me<br>Cover the<br>File storage me                                                                                                    | Division Personnel On About subtar on About subtar vanced Options N thod oldest file saved server                                                                                                    | skks                                                                                                    | Version: 1.00.09                                                                                                    | clean up space                                                                                                    | Choice a storage di                                                                                                | sk: <mark>E</mark>                                                                                                    |             |                   |           |
| Review Files Reports Log<br>Save Close<br>Setting Docking Basic Information<br>File storage me<br>Cover the<br>File storage me                                                                                                    | Drivision Personnet<br>on About subtat                                                                                                    | Security Options                                                                                                    | Version: 1.00.09           pit           file           Manual           192: 168-0.65                                                                                          | clean up space                                                                                                    | Choice a storage di                                                                                                | sk: <mark>E</mark>                                                                                                    |             |                   |           |
| Review Files Reports Log<br>Save Close<br>Setting Docking Basic Information<br>Wirred LAN Add<br>File storage me<br>Cover the<br>Files index:<br>Setial No-                                                                                                    | Division Personnet<br>on About subta<br>vanced Options N<br>thod-<br>oldest file<br>saved server                                                                                                    | Server:                                                                                                    | Version: 1.00.09                                                                                                    | clean up space                                                                                                    | Choice a storage di<br>Pr<br>Sental No.                                                                            | 15kz <mark>8<br/>013<br/>07tz 6013</mark>                                                                                                    |             |                   |           |
| Review Files Reports Long                                                                                                    | Division Personnel On About subtat Vanced Options N thod oldest file saved server                                                                                                    | Security Options Options                                                                                                    | Version: 1.00.09                                                                                                    | clean up space                                                                                                    | Choice a storage di<br>Pi<br>Serial No:                                                                            | sk: E<br><sup>013</sup><br>AF25C233EA755F5D                                                                                                    |             |                   |           |
| Review Files Reports Log<br>Review Files Reports Log<br>Setting Docking Basic information<br>File storage me<br>Cover the<br>Files index:<br>Serial No-<br>Docking Station<br>Docking Station                                                                                                    | Division Personnel On About subtar on About subtar on About su | Security Options (<br>Security Options )                                                                                                    | Version: 1.00.09           Discussion           file         Manual           102:163:0.65           TF7558993T0215           am Dasswordt                                      | clean up space                                                                                                    | Choice a storage di<br>Pr<br>Serial No:<br>er Svetem Desktoo paa                                                   | sk: E<br>2013<br>2012<br>2023<br>2525233EA755F5D                                                                                                    |             |                   |           |
| Review Files Reports Log<br>Save Close<br>Setting Docking Basic Information<br>File storage me<br>Cover the<br>File storage me<br>Cover the<br>File storage me<br>Cover the<br>File storage me<br>Cover the<br>File storage me                                                                                                    | Drivision Personnet<br>on About subtat<br>vanced Options N<br>tithod<br>oldest file<br>saved server<br>settings-<br>aded files<br>is                                                                                                    | Security Options  Security Options  Notification service  Auto purge expired  Server:  Station ID:  Restart Docking Syst                                                                                                    | Version: 1.00.09           Display           file           Manual           192: 168:0.6           TF75589'93T02LS           mem Password: ::::::::::::::::::::::::::::::::::: | clean up space                                                                                                    | Choice a storage di<br>Pr<br>Serial No:<br>er System Desktop posktop posktop                                       | isk: <mark>E</mark>                                                                                                    |             |                   |           |
| Review Files Reports Log<br>Save Close<br>Setting Docking Basic Information<br>Wirred LAN Add<br>File storage me<br>Cover the<br>Files storage me<br>Cover the<br>Files storage me<br>Cover the<br>Files storage me<br>Cover the<br>Files storage me                                                                                                    | Drivision Personnel Drivision About subta On About subta Vanced Options N Chod Oldest file saved server                                                                                                    | Security Options  Sks  Auto purge expired  Station ID:  Restart Docking Syst  Video—                                                                                                    | Version: 1.00.09                                                                                                    | clean up space                                                                                                    | Choice a storage d<br>Pr<br>Serial No:                                                                             | Isk: E<br>6013<br>4725C233EA755F5D<br>AF25C233EA755F5D<br>assued B                                                                                                    |             |                   |           |
| Review Files Reports LAN Add<br>File storage me<br>Cose<br>Setting Docking<br>Basic information<br>Vired LAN Add<br>File storage me<br>Cover the:<br>Files index:<br>Setting Notice<br>Upload File Type<br>*(All Type)<br>*(All Type)                                                                                                    | Division Personnel On About subtat On About subtat On About subtat On Options N Option Option | security Options  Security Options  Auto purge expired  Server:  Station ID:  Restart Docking Syst  Video  Video Video Video  Video Video Video Video Video  | Version: 1.00.09           Discourse           file         Manual           192:108:0.05           TF75589'93TD21S           em Password:                                      | clean up space                                                                                                    | Choice a storage d<br>Pr<br>Serial No:                                                                             | ske E<br>storte S <sup>013</sup><br>SSVOF E<br>ssvof E<br>thoto-<br>-jpg<br>thoto-                                                                                                    |             |                   |           |
| Review Files Reports Log<br>Review Files Reports Log<br>Setting Docking Basic information<br>Files torage me<br>Cover the<br>Files torage me<br>Cover the<br>Cover the<br>Files torage me<br>Cover the<br>Cover the<br>Cove             | Division Personnel Division About subtar on About subtar vanced Options N vanced Options N southod oldest file saved server                                                                                                    | Security Options Security Options Security Options Station Service Auto purge expired Server: Station ID: Restart Docking Syst "nyl "nyl                                                                                                    | Hereion: 1.00.09           The           Manual           192:168:0.65           TF7556993TD215           em Password:           ************************************           | clean up space<br>Clean up space<br>Audio-<br>*.mp3<br>*.wav                                                                                                    | Choice a storage di<br>Pr<br>Serial No:                                                                            | ske E<br>ort: <sup>2013</sup><br>ssvor E<br>ssvor E<br>-bnp                                                                                                    |             |                   |           |
| Review Files Reports Log<br>Setting Docking<br>Setting Docking<br>Files storage me<br>Cover the<br>Files storage me<br>Cover the<br>Files storage me<br>Files storage me<br>Fil                                                                                           | Drivision Personnet<br>on About subtat<br>vanced Options N<br>ththod<br>oldest file<br>saved server<br>settings-<br>aded files<br>ise<br>me of video                                                                                                    | Security Options  Security Options  Notification service  Auto purge expired  Server:  Station ID:  Restart Docking Syst  Video  *.mpa *.mpa *.m | Version: 1.00.09           pit           file           Manual           192: 168:0.06           TF75589'93T02LS           em Password: :::::::::::::::::::::::::::::::::::     | clean up space                                                                                                    | Choice a storage di<br>Pr<br>Serial No:<br>ar System Desktop pat                                                   | sk: E<br>sk: E<br>st: 2013<br>swork a<br>swork a<br>swork                                                    |             |                   |           |
| Review Files Reports Log<br>Save Close<br>Setting Docking Basic information<br>File storage me<br>Cover the<br>Files storage me<br>Cover the<br>Files storage me<br>Cover the<br>Cover the<br>Cover the<br>Files storage me<br>Cover the<br>Cover the<br>Cover                     | Drivision Personnet<br>Drivision Personnet<br>on About subtat<br>vanced Options N<br>vanced Options N<br>vanced Server<br>oldest file<br>saved Server<br>oldest file<br>saved Server<br>me of video                                                                                                    | Security Options  Security Options  Auto purge expired  Auto purge expired  Station ID:  Restart Docking Syst  Video  *.avi *.mp4 *.mp4 *.mp4 *.mov *.fiv                                                                                                    | Version: 1.00.09           Display           file           Manual           192:168.0.65           TF75SBY93T02IS           em Passwords           file                        | clean up space                                                                                                    | Choice a storage d<br>Pr<br>Serial No:<br>ar System Desktop pa                                                     | Isk: E<br>Soft: Soft3<br>SEC233EA755F5D<br>SSWOR B<br>SWOR B<br>SWOR B |             |                   |           |
| Review Files Reports Law Add<br>Save Close<br>Setting Docking<br>Heles Index:<br>Files Index:<br>Files Index:<br>Setting No-<br>Docking Station<br>Delete uplo<br>Upload File Type<br>Cotain a frat                                                                                                    | Division Personnel On About subta On About subta Vanced Options N Control Control Cont | sks<br>Notification service<br>• Auto purge expired<br>Station ID:<br>Restart Docking Syst<br>• "mp4<br>• "mp4<br>• "mp4<br>• "mp4                                                                                                    | Version: 1.00.09                                                                                                    | clean up space                                                                                                    | Choice a storage d<br>Pro<br>Serial No:                                                                            | ske E<br>1013<br>F25C233EA755F5D<br>Ssworf E<br>-thomp<br>-pnp<br>-f.62                                                                                                    |             |                   |           |
| Review Files Reports Lan Add<br>Save Close<br>Setting Docking Basic information<br>Wired LAN Add<br>Files dorage me<br>Cover the<br>Files dorage me<br>Cover the<br>Files dorage me<br>Cover the<br>Cover the | Division Personnel On About subtat On About subtat Vanced Options N Stithod Oldest file Saved server Settings aded files Settings Om of video                                                                                                    | sks Security Options Auto purge expired Auto purge expired Station ID: Restart Docking Syst ".mov ".fiv                                                                                                    | Version: 1.00.09                                                                                                    | clean up space<br>Clean up space<br>Clean up space | Choice a storage di<br>Pr<br>Serial No:                                                                            | ske E<br>ort: <sup>2013</sup><br>AF25C233EA755F5D<br>Sswor &                                                                                                    |             |                   |           |
| Review Files Reports Log<br>Setting Docking Basic Information<br>Files storage me<br>Cover the:<br>Files index:<br>Setial No-<br>Docking Station<br>Upload File Type<br>Voltain a frant                                                                                                    | Drivision Personnel On About subtai on About subtai on About subtai on Options N About subtai oldest file saved server oldest file saved files settings of video                                                                                                    | Security Options  Security Options  Security Options  Auto purge expired  Auto purge expired  Server:  Station ID:  Restart Docking Syst  Video  *.mp4 *.mp4 *.mov *.fiv                                                                                                    | Version: 1.00.09           pit           file         Manual           192: 188: 0.65           TF7558P33T0215           em Password:                                           | clean up space                                                                                                    | Choice a storage di<br>Pe<br>Serial No:                                                                            | ske E<br>ort: 2013<br>strong to 2013<br>strong to 2014<br>strong to 2014<br>stron                                                                                              |             |                   |           |
| Review Files Reports Log<br>Save Close<br>Setting Docking Basic information<br>File storage me<br>Cover the<br>Files index:<br>Serial No<br>Upload File Type<br>Coltain a frant                                                                                                    | Drivision Personnel On About subta on About subta vanced Options N thod oldest file saved server                                                                                                    | Security Options  Security Options  Station ID:  Restart Docking Syst  Video  *.mp4 *.mp4 *.mpv *.fiv                                                                                                    | Version: 1.00.09                                                                                                    | clean up space<br>Audio-<br>*.mp3<br>*.way                                                                                                    | Choice a storage di<br>Pr<br>Serial No:<br>ar System Desktop pa                                                    | Isks E<br>South State State Stat                                                                                                    |             |                   |           |
| Review Files Reports Log<br>Setting Docking<br>Setting Docking<br>Hiles storage me<br>Cover the<br>Files storage me<br>Cover the<br>Files storage me<br>Cover the<br>Cover the                      | Drivision Personnel On About subta On About subta Vanced Options N Vanced Options N Vanced Server                                                                                                    | sks<br>Notification service<br>Auto purge expired<br>Station ID:<br>Restart Docking Syst<br>Video<br>*.wnp4<br>*.wmy4<br>*.wmy4<br>*.wmy4<br>*.wmy4                                                                                                    | Version: 1.00.09                                                                                                    | clean up space<br>Audio<br>Audio<br>*.mp3<br>*.wav<br>15:26:59                                                                                                    | Choice a storage di<br>Pri<br>Serial No:<br>er System Desktop pas<br>er System Desktop pas<br>ex Capacity: 175.786 | ske E<br>ske E<br>strong E<br>strong E<br>st                                                                                               |             | railable: 109.09G | 37,94%    |

| Review Files Reports Log Division Personnel Security Options Exit |                                             |                                                                    |
|-------------------------------------------------------------------|---------------------------------------------|--------------------------------------------------------------------|
| Save Close                                                        |                                             |                                                                    |
| Setting Docking Basic information About subtasks                  |                                             |                                                                    |
|                                                                   |                                             |                                                                    |
| Wired LAN Advanced Options Notification                           | service                                     |                                                                    |
| File storage method                                               |                                             |                                                                    |
| Cover the oldest file                                             | rge expired file 📀 Manual clean up space Ch | noice a storage disk: E                                            |
| Files index saved server                                          | Server: 192.168.0.65                        | Port: 2013                                                         |
| -Serial No                                                        | Station ID: TF755BY93TD21S                  | Serial No: AF2SC233EA755F5D                                        |
| Docking Station Settings-                                         | Docking System Password:                    | stem Desktop password:                                             |
| -Upload File Type                                                 | CVideo CAudio                               |                                                                    |
| ■ *.*(Аll Туре)                                                   | *.avi ^ *.mp3 /<br>*.mp4 *.wav              | ^ *.jpg ^<br>*.bmp                                                 |
| Obtain a frame of video                                           | *.wmv<br>*.mov                              | *.pnp<br>*.G2                                                      |
|                                                                   | *.flv                                       |                                                                    |
|                                                                   | · · · · · · · · · · · · · · · · · · ·       | v                                                                  |
| <u> </u>                                                          |                                             |                                                                    |
|                                                                   |                                             |                                                                    |
| Local IP Address: 192.168.3.185                                   | Time: 2019-02-12 15:27:15                   | pacity: 175.78G Space used: 66.69G Space Available: 109.09G 37.94% |
| ~#                                                                | Version: 1.00.09                            | 1                                                                  |

Примечание: вы должны сохранить информацию после ввода новых параметров.